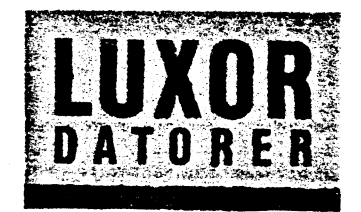

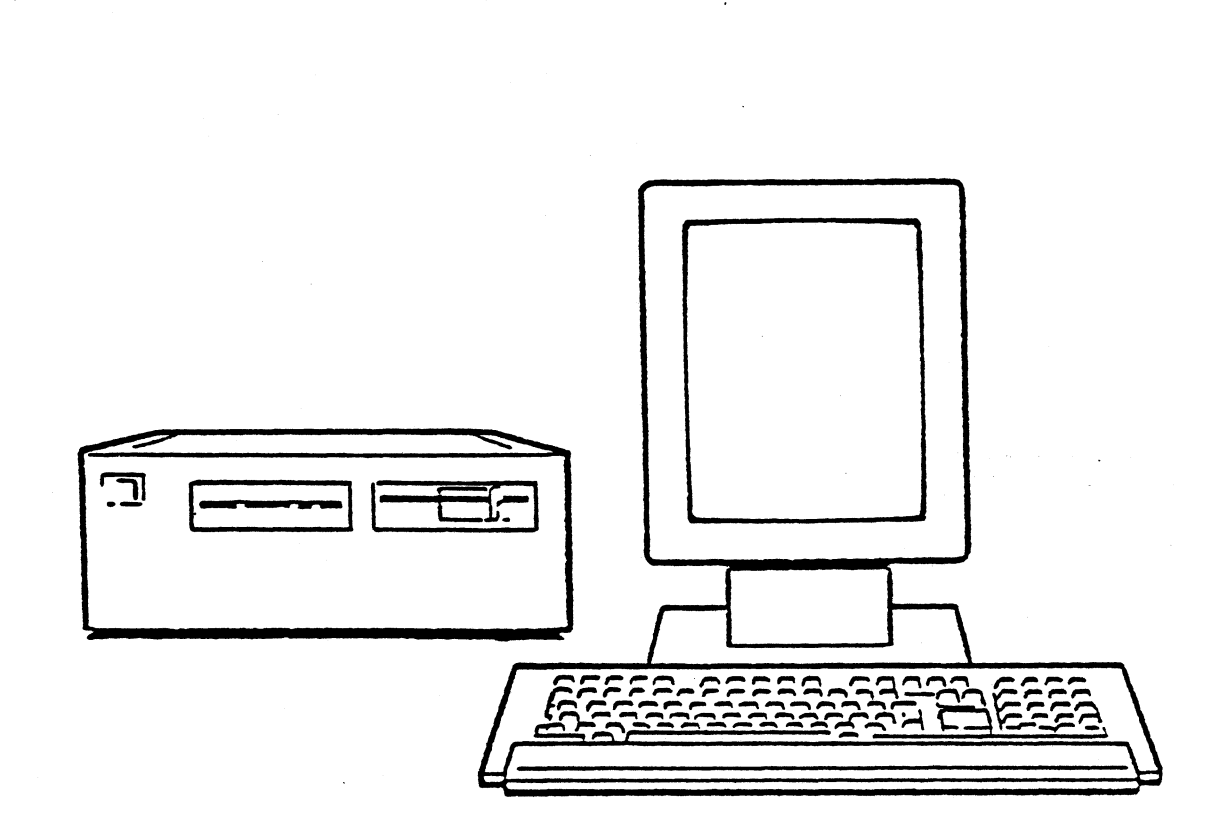

**Preliminä**r

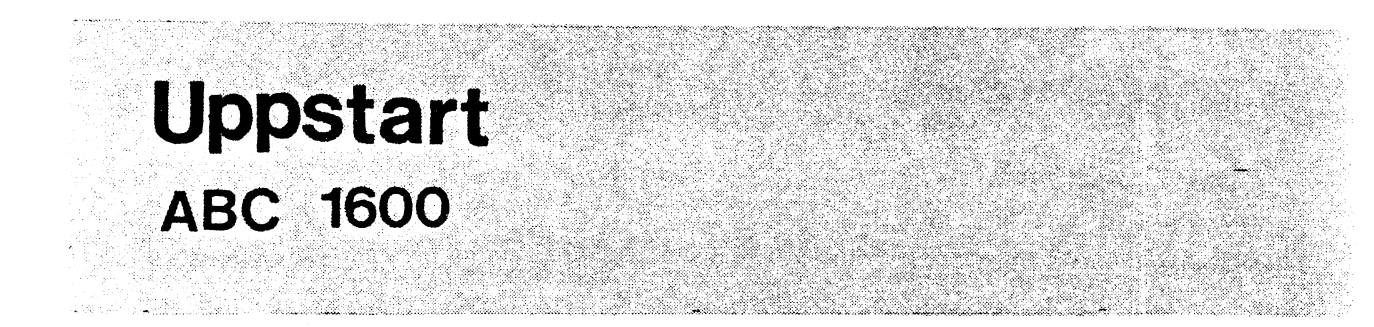

Art. nr. 66 78400-12

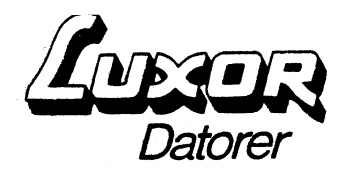

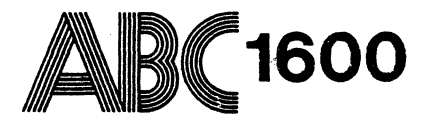

# Uppstart Del 1 Fönsterhanteraren i ABC1600 (Preliminär)

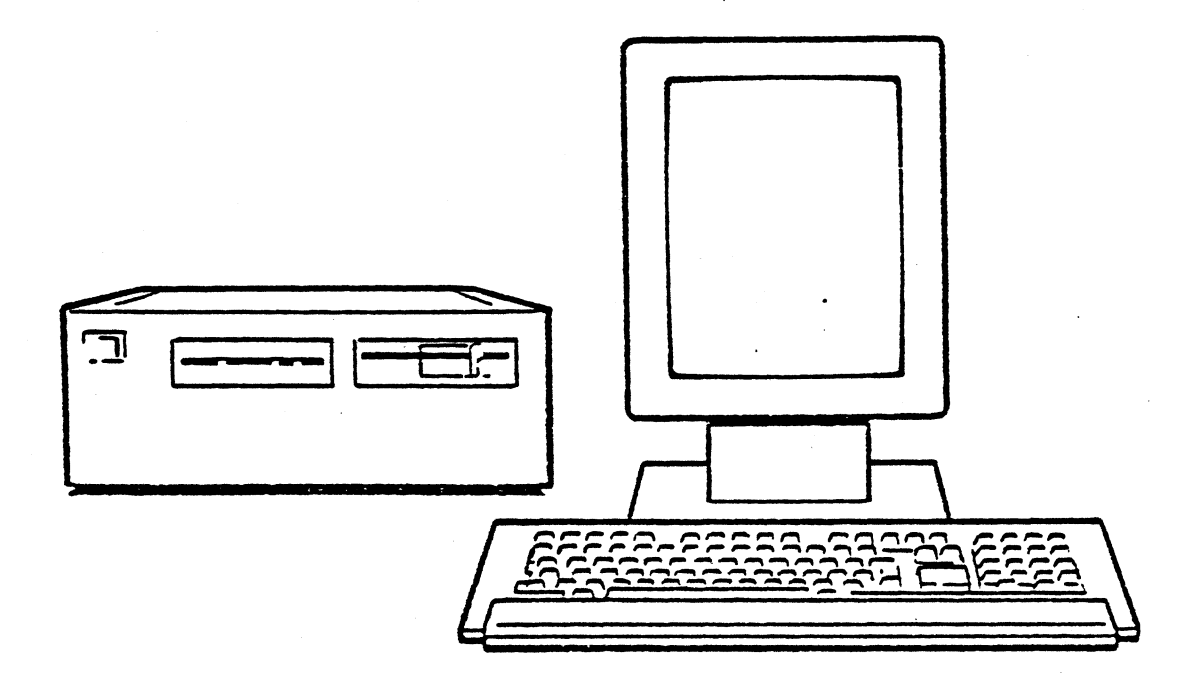

©Copyright 1985, Luxor Datorer AB, Motala

. ; .

## Innehållsförteckning

.

| 1                                                    | Presentation                                                                                                    | 2                               |
|------------------------------------------------------|----------------------------------------------------------------------------------------------------|---------------------------------|
| 2                                                    | Automatisk start av fönsterhanteraren                                                                                                    | 2                               |
| 3<br>3.1<br>3.2                                      | Så här används fönsterhanteraren<br>Skillnad mellan markör – pekare<br>Musen – R8<br>3.2.1 Funktionsknappar<br>3.2.2 Styrning från tangentbordet                                                                                                    | 3<br>3<br>3<br>4<br>4           |
| 4                                                    | Ett fönsters utseende                                                                                                    | 5                               |
| 5.1<br>5.2<br>5.3<br>5.4<br>5.5<br>5.6<br>5.7<br>5.8 | Arbeta med ett fönster<br>Visa mindre/större del av ett fönster<br>"ZOOM"-förstora upp ett fönster<br>Flytta ett fönster<br>Flytta texten inom ett fönster<br>Återställa fönstrets ursprungliga läge<br>Stäng ett fönster<br>Kopiera text mellan fönster<br>Aktivt fönster - bläddra i fönsterhögen | 6<br>6<br>6<br>6<br>7<br>7<br>7 |

## 1 Presentation

Som standard i system ABC 1600 ingår en avancerad fönsterhanterare. Med hjälp av fönsterhanteraren kan Du köra flera program samtidigt och på det sättet uppnå ökad flexibilitet. Ett fönster kan liknas vid "en skärm i skärmen".

Hanteraren i ABC 1600 medger ända upp till 16 olika fönster samtidigt. Varje fönster kan öppnas, tas bort, minskas, ökas samt flyttas omkring, de kan också täcka varandra. All standardprogramvara i system ABC 1600 kan köras i fönsterhanteraren. Program kan också köras som en bakgrundsprocess, dvs de behöver inte visas i något fönster eller på skärmen.

Program behöver inte känna till fönsterhantering för att kunna köras i den. Detta gäller även flyttning av text mellan fönster.

## 2 Automatisk start av fönsterhanteraren

För att Du automatiskt ska komma till fönsterhanteraren varje gång Du loggar in i systmet måste Du göra följande saker:

- 1/ Skapa en ny användare med kommandot /etc/mkuser
- 2/ Logga sedan in som den nya användaren
- 3/ Kopiera filen /usr/window/etc/.profile till den nya användarens hemma-bibliotek. Använd följande kommando: cp /usr/window/etc/.profile .
- 4/ Kör sedan kommandot: /usr/window/bin/wshpp /usr/window/etc/stdsh.wd (Detta kommando beskriver hur fönstren ska se ut.)
- 5/ Nu kan Du logga in som den nya användaren och fönsterhanteraren startas automatiskt.

#### 3 Så här används fönsterhanteraren

#### 3.1 Skillnad mellan markör och pekare

Vid körning av program visar en markör var man befinner sig på skärmen och var eventuella tecken kommer att hamna vid inskrivning. Markören brukar vara ett streck eller en ruta. I fönsterhanteraren finns också en annan sorts markör som kallas pekare. Denna pekare sköts med fördel av Musen ABC R8,(se nedan) men kan också skötas manuellt av tangetsbordets markörplacerare – den stora vita fyrkanten.

Genom att trycka på SHIFT CTRL PF15 går placeraren över från att ha styrt markören till att sköta pekaren. Pekaren kan vara en pil, ett kors eller någon annan symbol beroende på vilket program som körs. Med pekaren pekar Du sedan på de instruktioner Du vill ska utföras. (För att markörplacerarn åter ska sköta markören tryck på SHIFT CTRL P15 igen.)

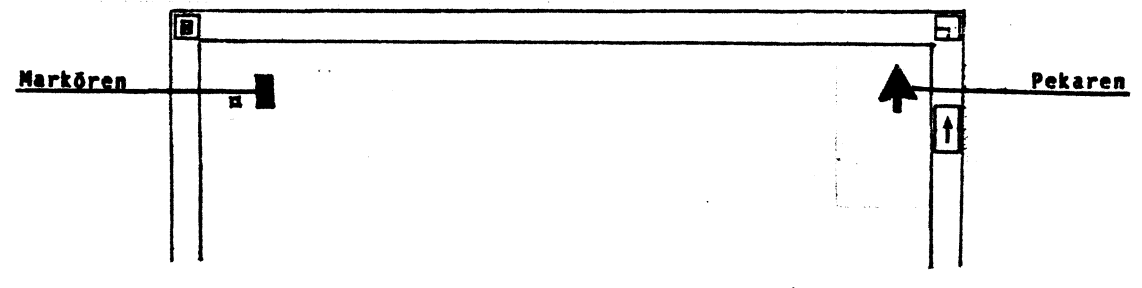

#### 3.2 Musen R8

Musen ABC R8 är ett hjälpmedel för snabbare och enklare hantering av olika program som körs med fönsterteknik.

Musen har en rörlig stålkula i botten och tre funktionsknappar. När Du med hjälp av handen för den över en plan yta, förflyttar sig pekaren på skärmen i motsvarande riktning. De tre funktionsknapparna används för att ge kommandon och instruktioner till systemet.

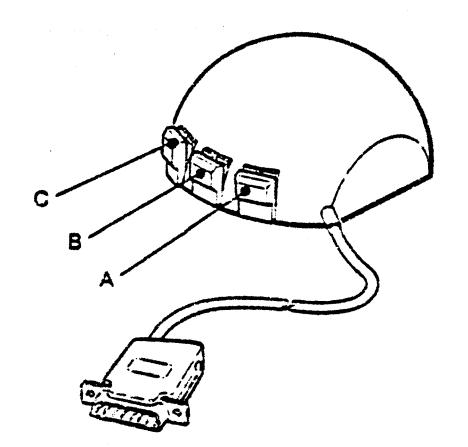

#### 3.2.1 Funktionsknappar

| Funktionsknapp | A | Används för att välja funktion när<br>pekaren pekar på någon ikon. En ikon<br>är en symbol med en specifik funk-<br>tion. (se fönsterbild) Används bl a<br>när man ska ändra och flytta fönster. |
|----------------|---|----------------------------------------------------------------------------------------------------|
| Funktionsknapp | В | Används när man vill kopiera informa-<br>tion från ett fönster till ett annat                                                                                                    |
| Funktionskanpp | С | Används för att välja vilket fönster<br>som ska vara aktivt, dvs i vilket<br>fönster man för tillfället vill arbe-<br>ta. Man kan också använda knappen för                                      |

att bläddra bland fönstren.

## 3.2.2 Styrning från tangentbordet

När markörplaceraren styr pekaren motsvarar:

PF13 - funktionsknapp A PF14 - funktionsknapp B PF15 - funktionsknapp C

Ett tryck på PF 13 motsvarar att knapp A är intryckt, ett tryck igen motsvarar att knappen på Musen är släppt osv.

Vidare i bruksanvisningen beskrivs endast arbetsrutinerna med musen till hjälp.

## 4 Ett fönsters utseende

De flesta fönster innesluts av en fönsterram. I denna ram finns en rad ikoner. Fönster kan innehålla några, alla eller inga ikoner. Då pekaren pekar på någon av dessa ikoner kan olika funktioner utföras:

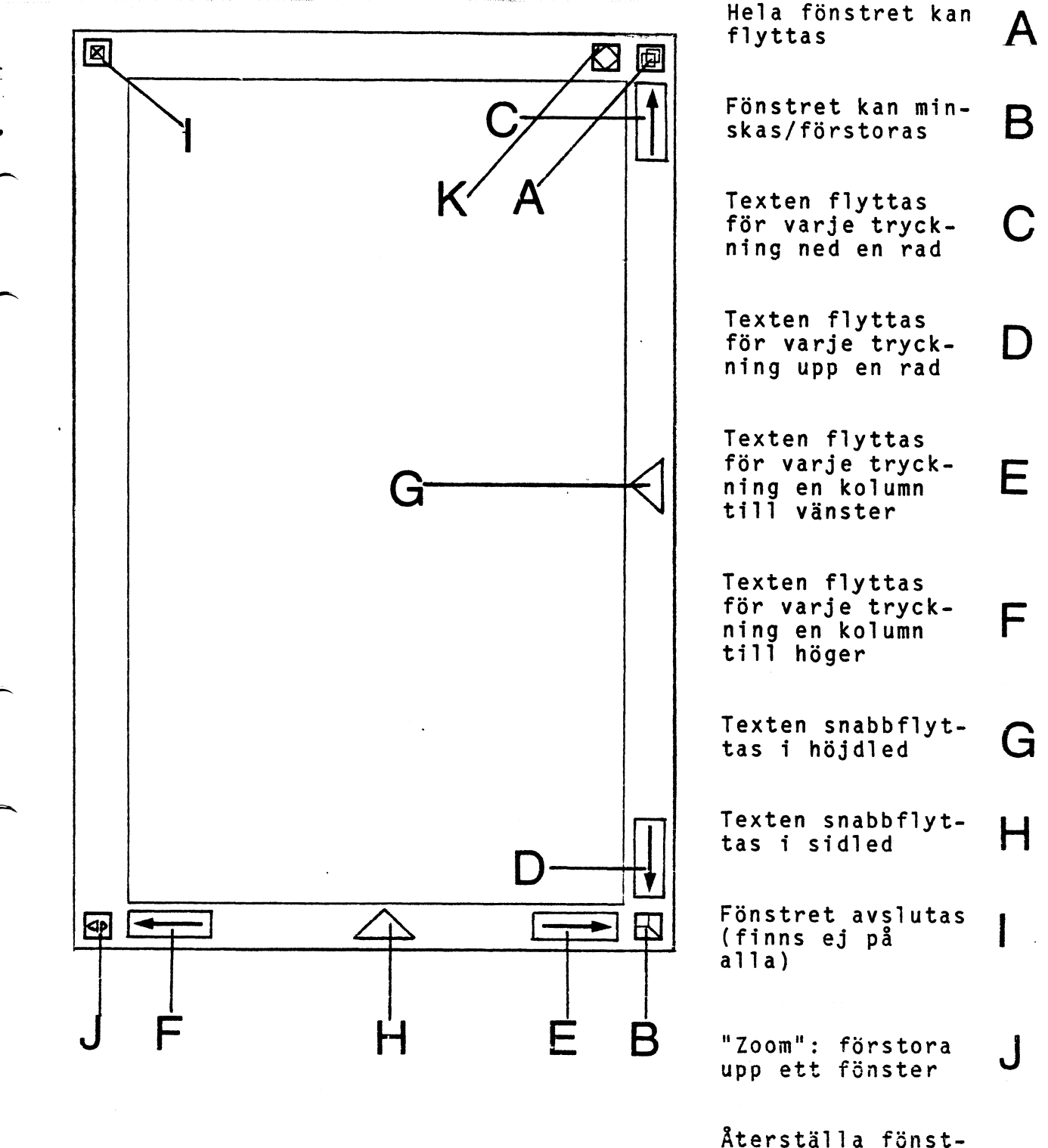

rets ursprunliga läge och storlek

K

9 •

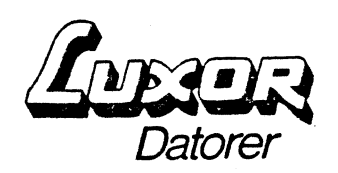

**Uppstart Del 3** 

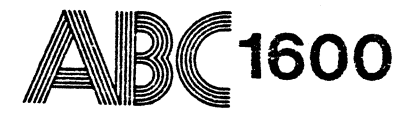

Fonteditor (Preliminär)

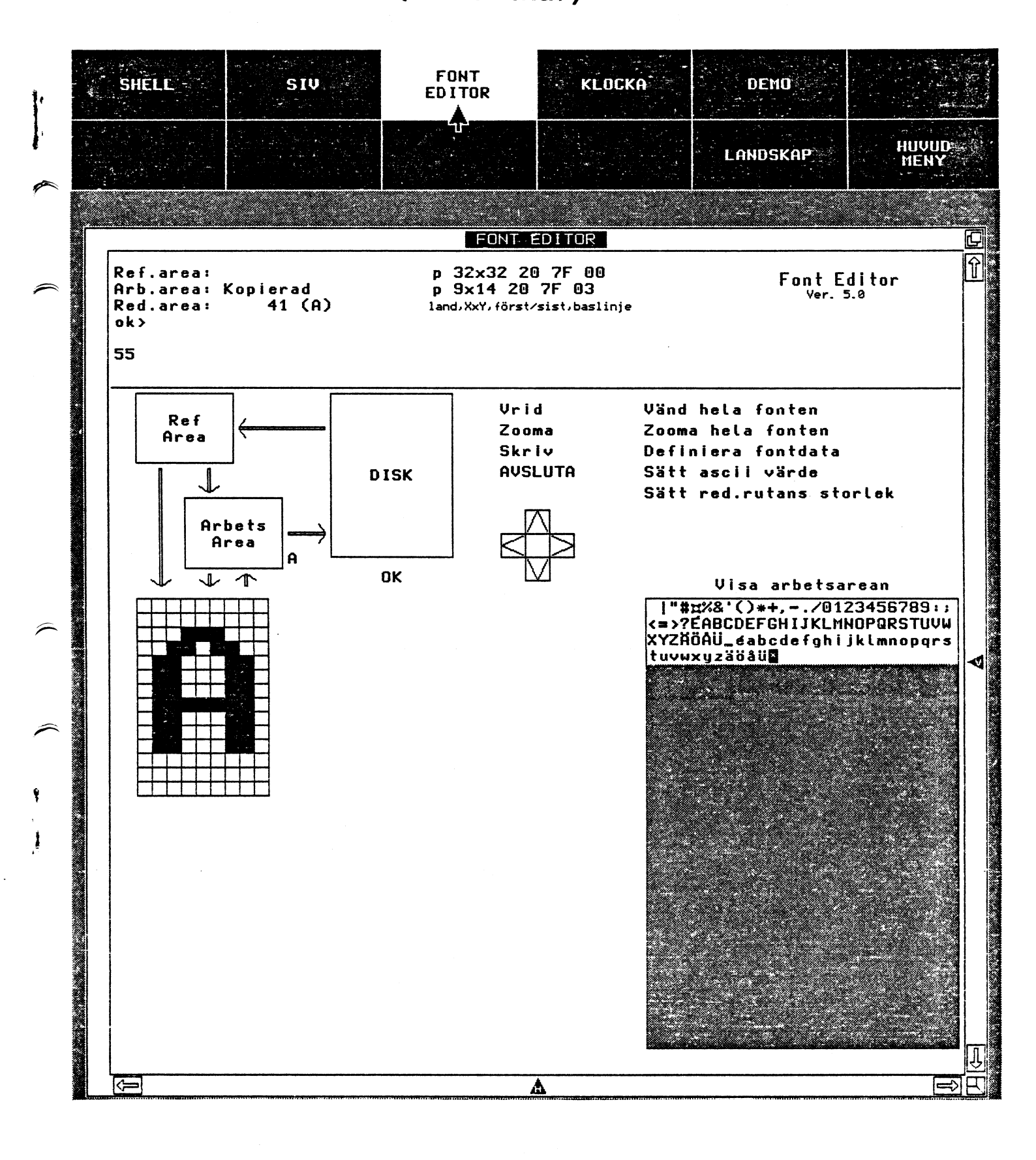

• ٠

## 1 Introduktion

Med Fonteditorn kan Du skapa egna typsnitt (fonter) och använda dem i fönsterhanterarens standardmeny med hjälp av länkar.

Fonteditorn kan användas för:

- att skapa en helt ny font t. ex. för grekiska tecken
- att skapa en ny font där enstaka tecken hämtas från en befintlig fontfil
- att modifiera enstaka tecken i en redan befintlig fontfil.

#### 2 Start av fonteditor

- Fonteditorn finns under "SYSTEM" i fönster-menyn.

- Menyn kan ha olika utseende beroende på hur den är definierad.

1

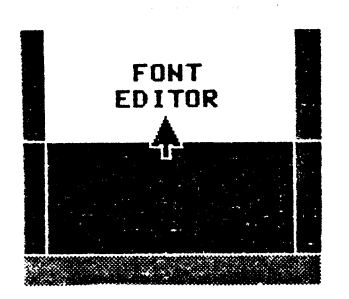

Peka på **Font Editor** och tryck på vänstra musknappen.

## 3 Fonteditors utseende

Fonteditorn består av två delar:

 Ett medellandefält där frågorna ställs samt information finns om aktuella fontfilen. Här skriver Du in svar med hjälp av tangentbordet och avslutar med att trycka på RETURN eller genom att peka på OK-ikonen och trycka på vänstra musknappen.
 ok syns i fältet när Fonteditorn är beredd att utföra funktioner genom att Du pekar på ikoner.

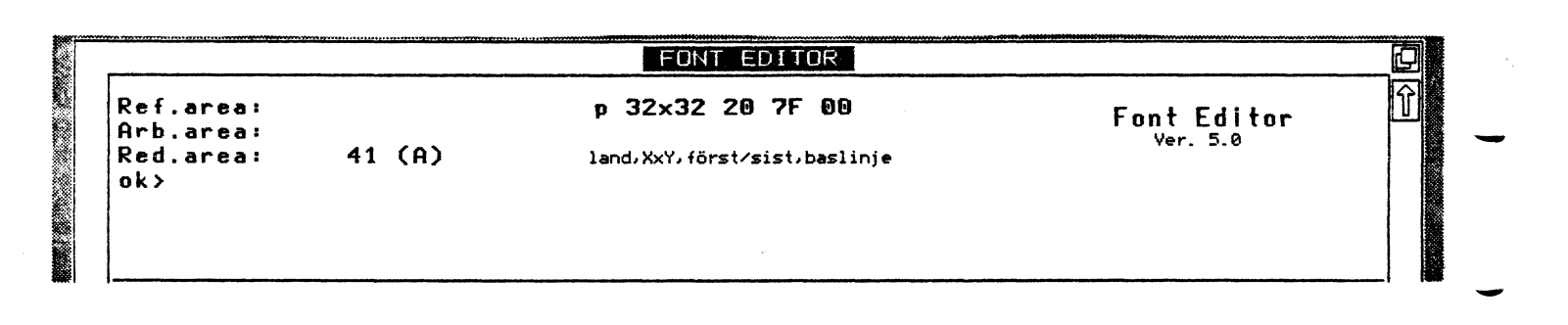

Medellandefältet

Ett ikonfält där Du väljer funktioner genom att peka på ikoner med pekaren och trycka på vänstra musknappen. Om ingen mus är ansluten till Ditt system använder Du istället markörplaceraren för att flytta pekaren och trycker på PF13-tangenten. (Placeraren måste först aktiveras med SHIFT CTRL-PF15.)

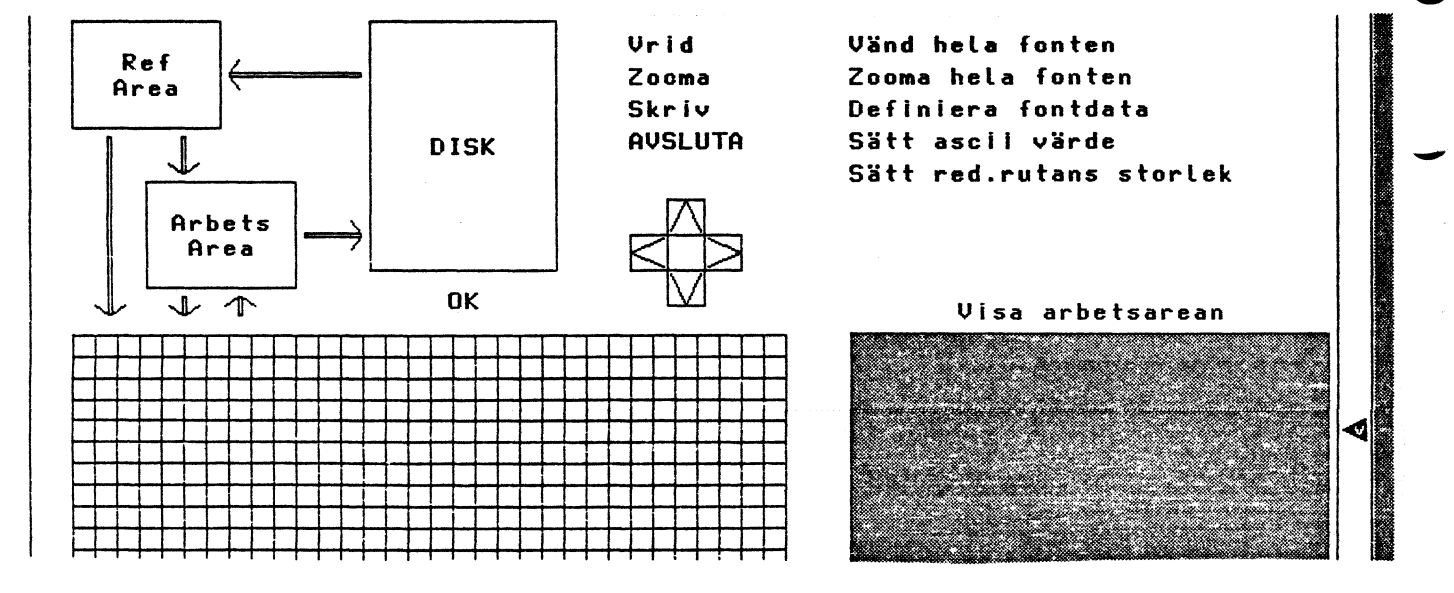

Ikonfältet

| F | and the second second               |    |             |         |        |       |          |
|---|-------------------------------------|----|-------------|---------|--------|-------|----------|
|   | Ref.area:<br>Arb.area:<br>Red.area: | Då | Fonteditorn | startas | frågas | efter | filnamn. |
|   | Fil: 📕                              |    |             |         |        |       |          |

Om man önskar arbeta med en fil som redan finns skriver man in filnamnet. (Se vidare i kap. 6 Ändra befintlig fil.)

Trycker man bara på RETURN-tangenten (eller pekar på OK-ikonen och trycker vänstra musknappen) eller om filen inte hittas förblir Referens- arbets- och redigeringsareorna tomma men har storleken 32x32 och ASCII-området 20-7f.

. .

#### 4 Skapa en ny fontfil

#### 4.1 Sätt red.rutans storlek

Först svarar Du med RETURN eller OK-ikonen när Fil: - uppstår i medellandefältet.

Definiera sedan arbetsareans prametrar genom att peka på Sätt red.rutans storlek.

Skriv in önskade siffror åtskilda med mellanslag. Avsluta inmatning med RETURN eller OK-ikonen.

p/l = porträtt- eller landskapsmod y-stlk = bredden av arbetsmatrisen (Redigeringsarea) y-stlk = höjden av arbetsmatrisen (Redigeringsarea) första-tkn (hex) = första ASCII-tecken (hexidecimalt) i fontfilen

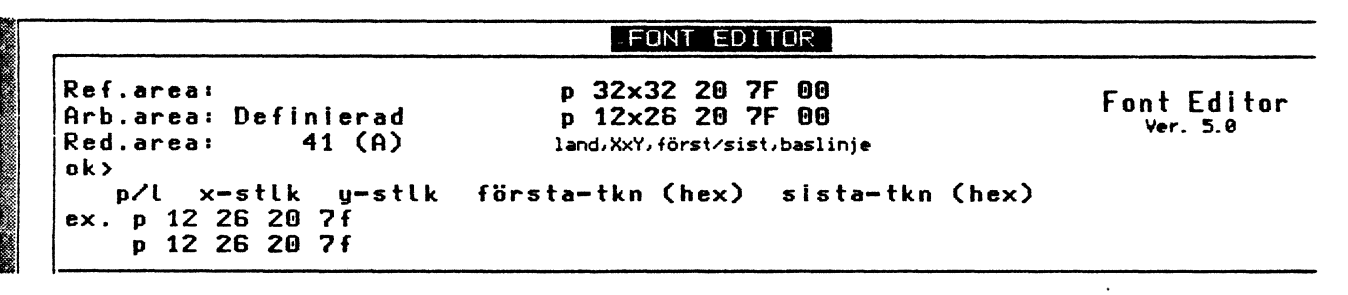

p = porträtt

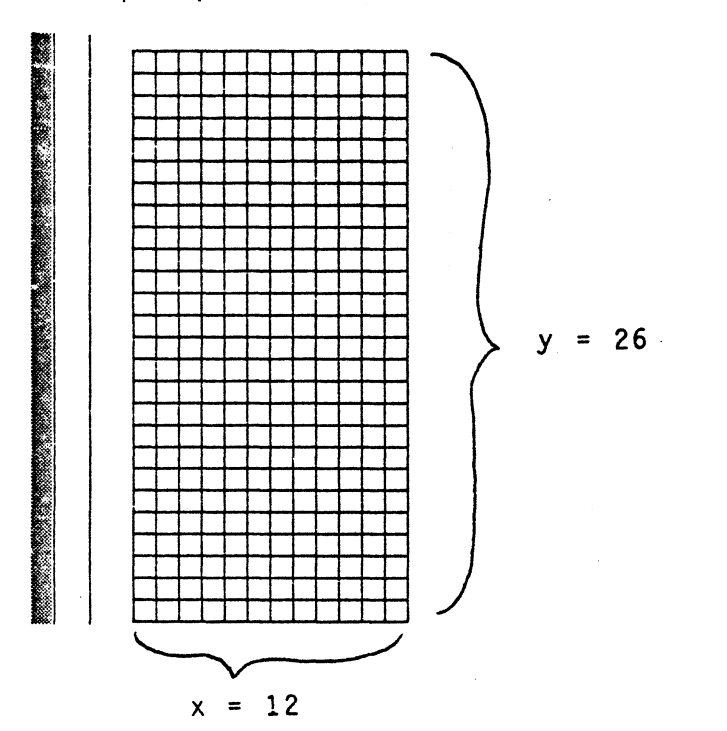

Vänd hela fonten Zooma hela fonten Definiera fontdata Sätt ascii värde Sätt red.rutans storlek

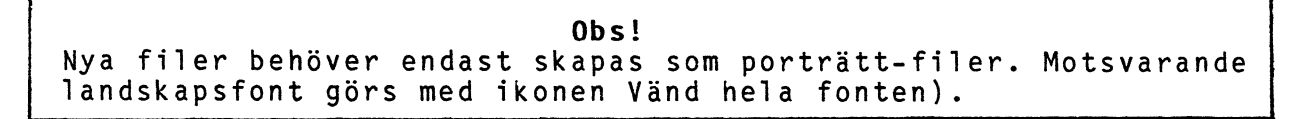

#### 4.2 Definiera fontdata

Peka på **Definiera fontdata** och tryck på vänstra musknappen för att definiera storleken av tecknen Du ska skapa samt marginaler och baslinjen.

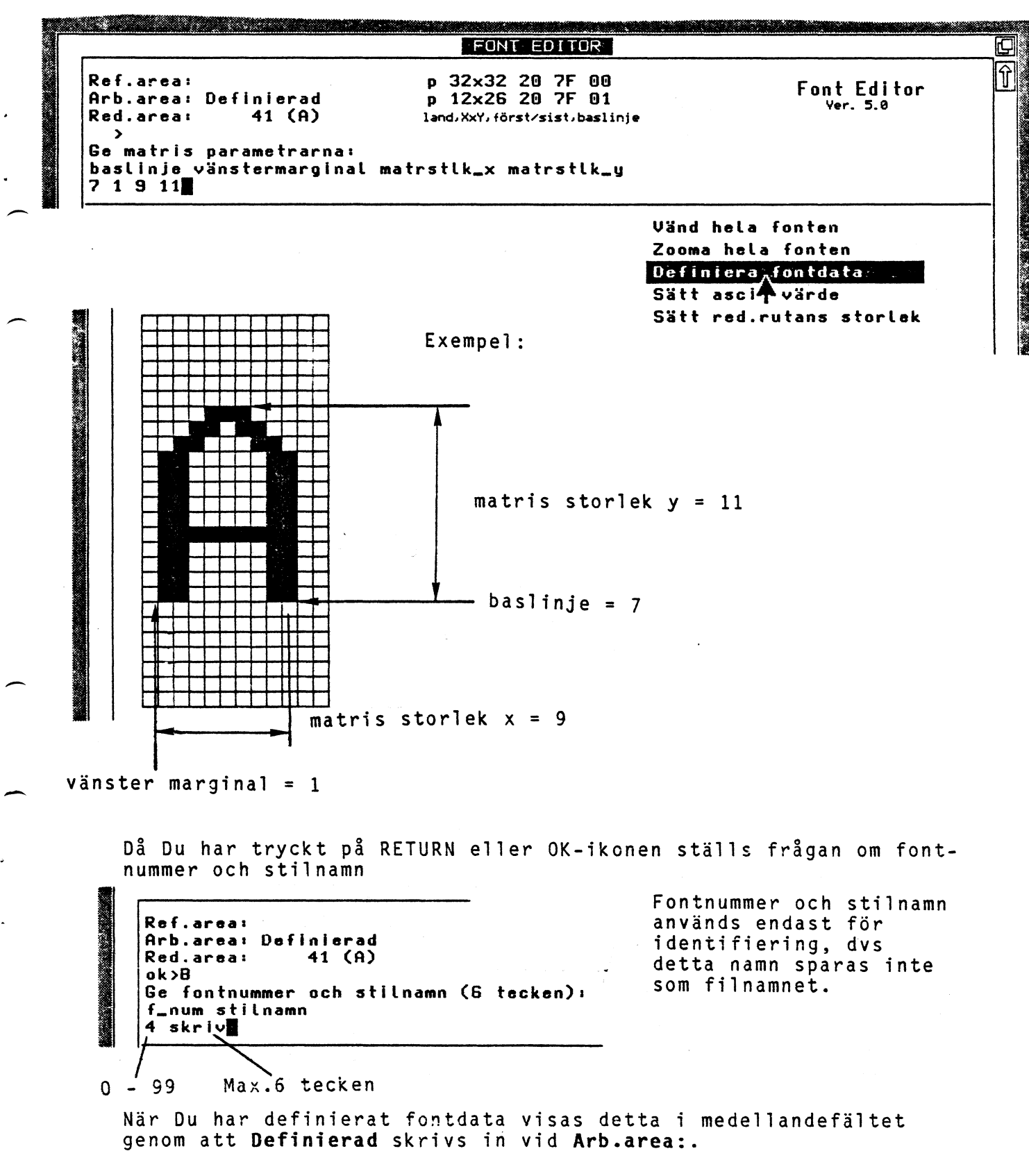

#### 4.3 Bygg tecken

Bygg tecken så här:

- Flytta pekaren till redigeringsarean och bygg tecken genom att placera pekaren på en ruta i matrisen och trycka på vänstra musknappen.
- Flytta sedan pekaren till nästa ruta och tryck på vänstra musknappen igen. Om musknappen hålls intryckt kan man "måla" rutor.
- Forsätt så här tills Du har byggt upp tecknet som önskas.
- Ta bort markeringen ifrån en ruta genom att placera pekaren på rutan och tryck på vänstra musknappen.

Flytta tecken i redigeringsarean upp/ner/ till höger/till vänster med ikonen:

och tryck på vänstra musknappen.

Då flyttas hela tecknet ner en rad.

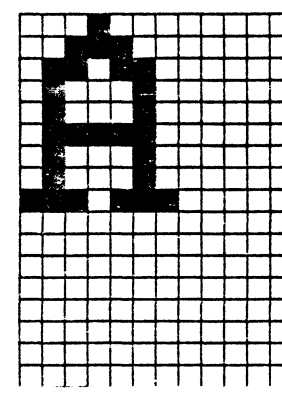

Peka på

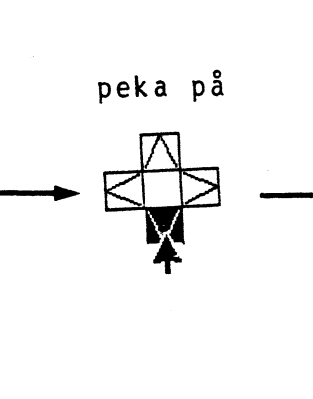

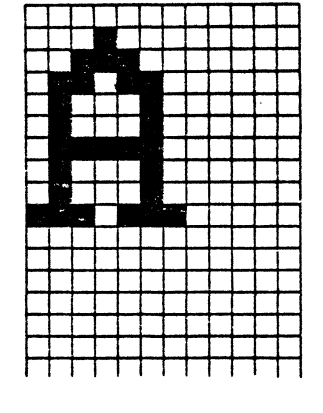

tecknet flyttas ner en rad

Om Du trycker på

dvs mellan "flytta till höger" och

"flytta ner" flyttas tecknet **både** en rad till höger och en rad ner.

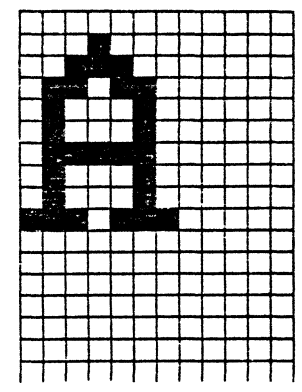

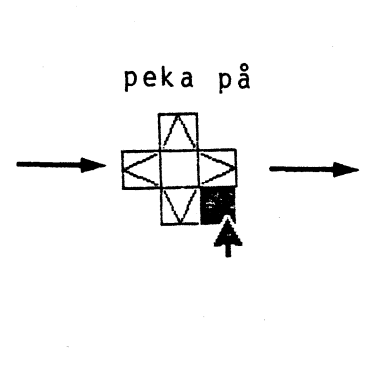

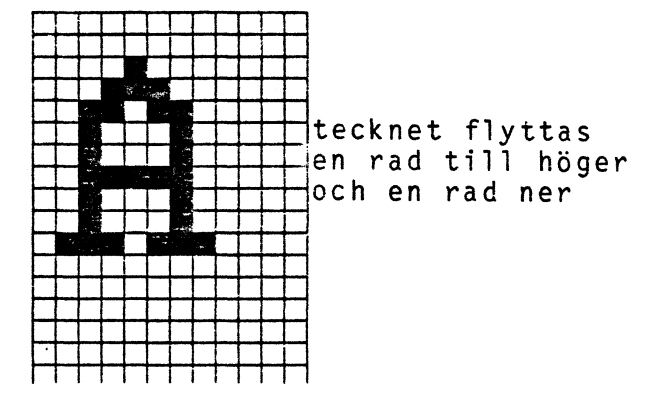

#### 4.4 "Zooma" tecken

För att förstora eller krympa tecken pekar Du på Zooma-ikonen och trycker på vänstra musknappen.

I medellandefältet frågas om vilka skalfaktorer Du vill ha. Siffror större än 1 betyder förstoring och siffror mindre än 1 (t.ex. .5) betyder krympning.

Om Du inte anger heltal, så kan det hända att symmetrin i ett tecken inte bevaras. Zoomningen beräknas först från vänster till höger, sedan uppifrån och ned.

Om ett tecken förstoras till en storlek större än den definierade redigeringsarean måste Du sätta om redigeringsrutans storlek enligt kap. 4.1 **Sätt red.rutans storlek.** Se även **4.7 Zooma hela fonten.** 

Exempel 1:

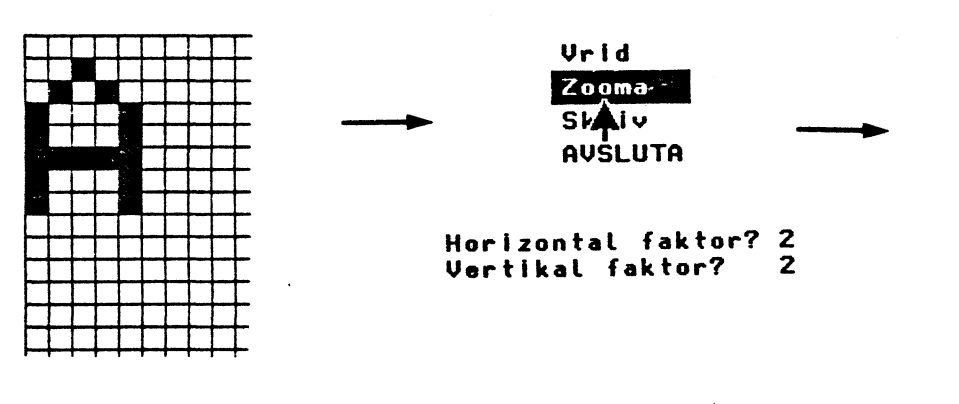

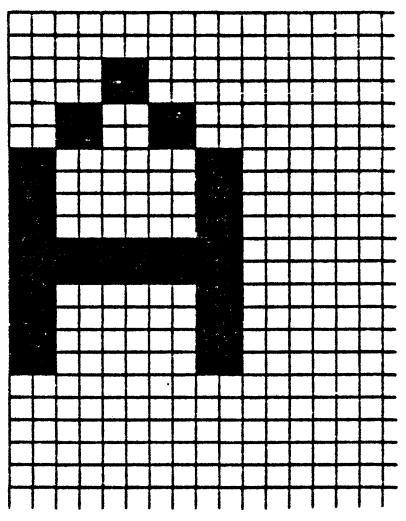

Exempel 2:

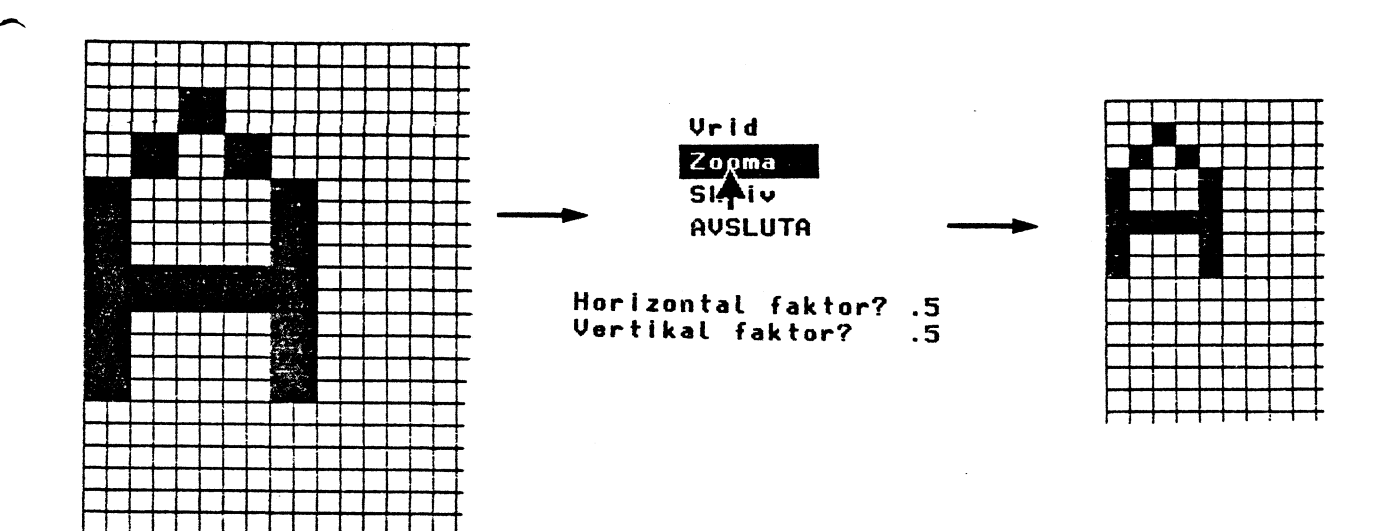

#### 4.5 Spara tecken i arbetsarean.

För att spara tecken i arbetsarean (sparar i arbetsminnet) pekar Du på följande ikon då Du har byggt upp tecknet som önskats:

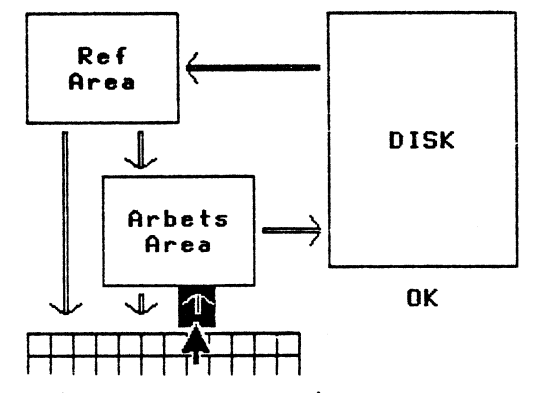

och trycker in vänstra musknappen.

I medellandefältet ställs frågan:

Ascii kod (i hex) för tecknet (41):

Svara genom att skriva ASCII-koden för tecknet och avsluta inmatning med RETURN eller OK-ikonen och intryck av vänstra musknappen.

Trycker Du endast på RETURN eller pekar på OK-ikonen och vänstra musknappen sätts ASCII-värdet till värdet visat i parantes (som är samma värde som visas i medellandefältet vid **Red.area:**).

Om Du har just startat Fonteditorn är värdet 41 (A) – annars är värdet det som sparades senast i arbetsarean + 1, dvs om Du har sparat 41 kommer 42 upp. Se listan över ASCII-koderna i appendix II.

Texten **Insatt v**isas då i medellandefältet för att kvittera att tecknet sätts in i arbetsarean.

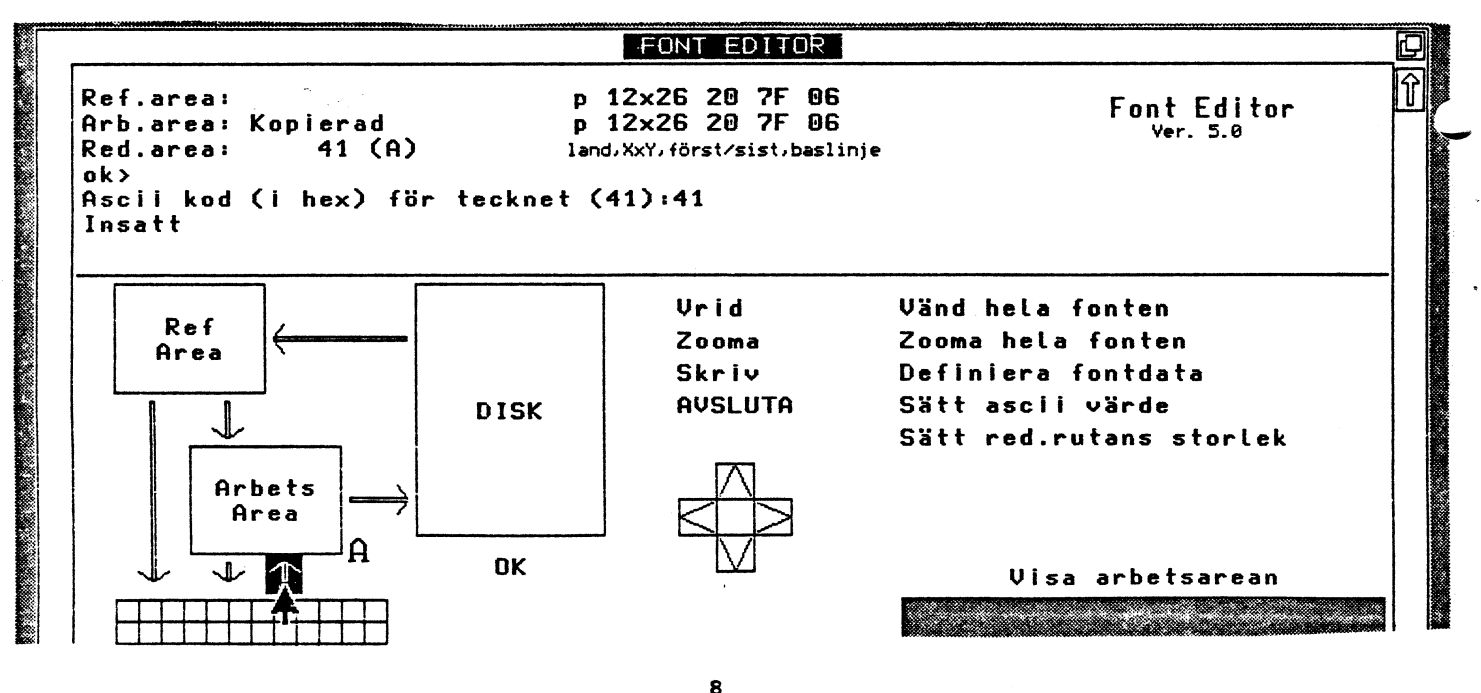

#### 4.6 Ta ner nästa tecknet ifrån arbetsarean till redigeringsarean.

Då Du har satt ett tecken i arbetsarean och vill börja på nästa tecknet pekar Du på följande ikonen och trycker på vänstra musknappen:

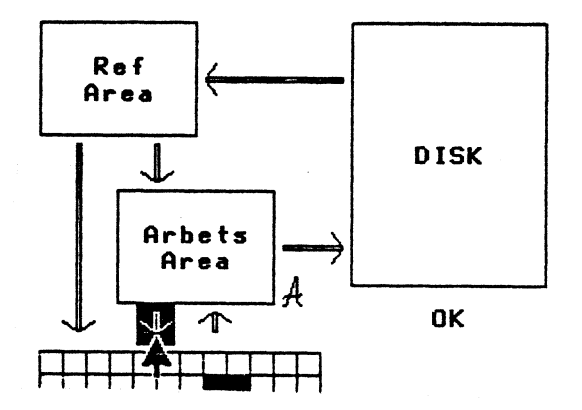

Svara frågan i medellandefältet:

Ascii kod (i hex) för tecknet (42):

med ASCII-värdet för tecknet Du vill bygga.

Tryck endast på RETURN eller peka på OK-ikonen och tryck på vänstra musknappen och värdet i parantes sätts in i redigeringsarean.

#### 4.7 Sätt ASCII-värdet

Ändra ASCII-värde på det tecken som finns i Redigeringsarean.

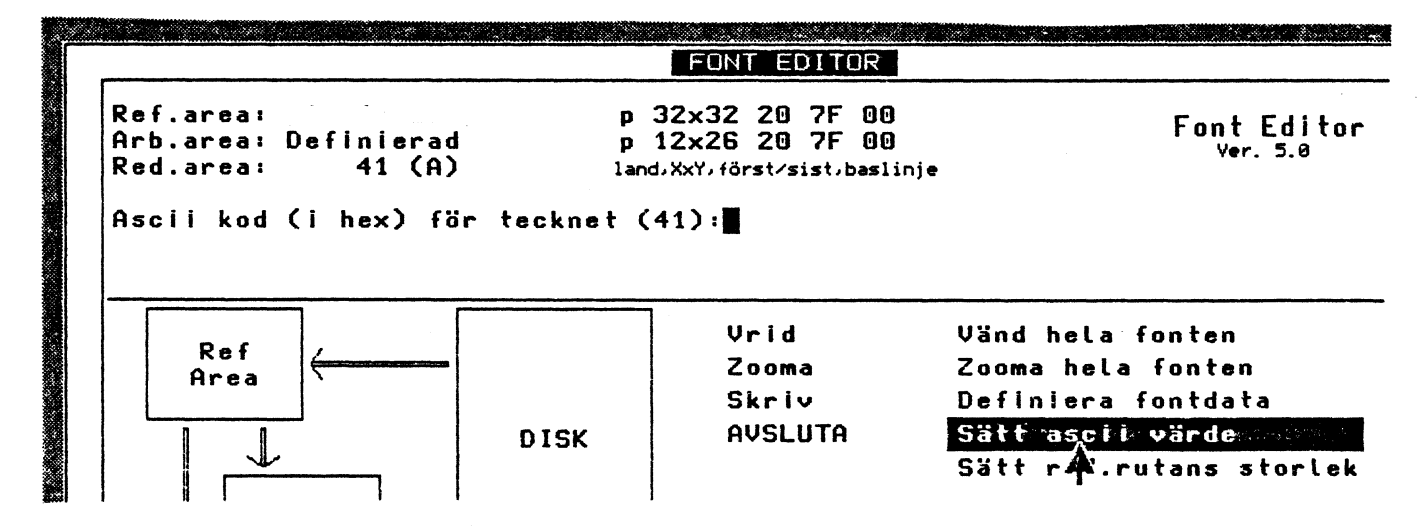

Svara på frågan i medellandefältet med den ASCII-koden som Du vill ge tecknet.

Vid nästa insättning i arbetsarean kommer det inmatade värdet att användas istället för det värde som visas i medellandefältet vid Red.area:.

#### 4.8 Visa arbetsarean

Peka på ikonen **Yisa arbetsarean** och tryck på vänstra musknappen och alla tecken som Du har sparat i arbetsarean visas.

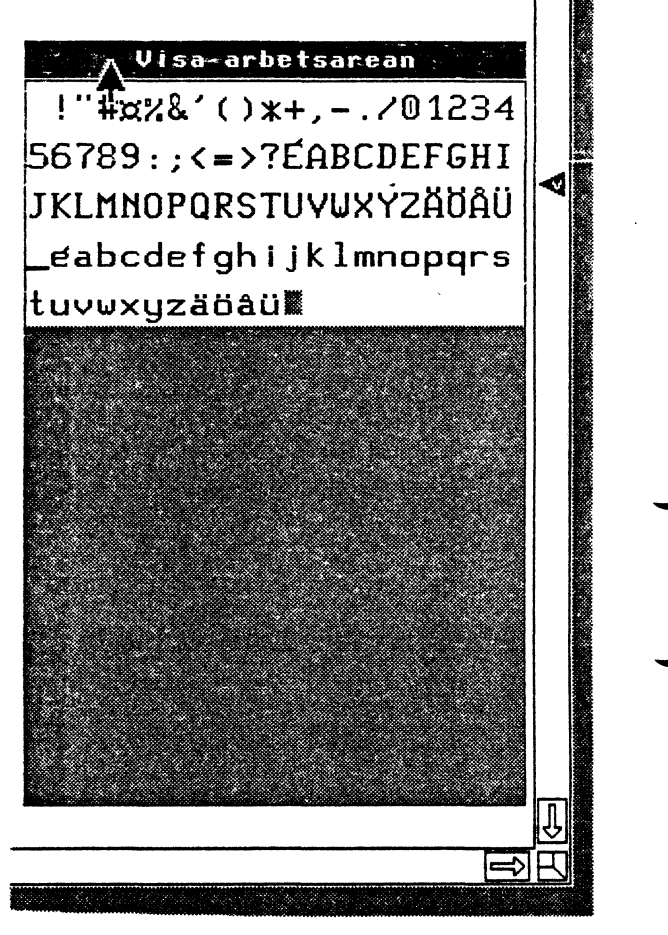

Den här ikonen tar lite tid. Den är klar när **>ok** visas i medellandefältet.

#### 4.9 "Zooma" hela fonten

Om Du vill förstora eller krympa hela fonten i arbetsarean måste Du först göra ett prov med ett tecken enligt kap. **4.4 Zooma.** 

Då Du är nöjd med storleken och arbetsareans parametrar pekar Du på **Zooma hela fonten** och trycker på vänstra musknappen.

Alla tecken i fontfilen blir "zoomade" ett i taget så det tar lite tid innan denna ikon är klar. Den är klar när >**ok** syns i medellandefältet.

#### 4.10 Vrid tecken och Vänd hela fonten

Ikonerna **Vrid** och **Vänd hela fonten** används att göra landskapsfonter av porträttfonter.

Först måste Du göra ett prov med ett tecken med **Sätt red.rutans** storlek och **Vrid** ikonerna att justera så att tecken passar i lansdskapsläget. Byt först storleken av redigeringsarean med **Sätt red.rutans** storlek ikon.

Byt ut p för porträtt till 1 för landskap

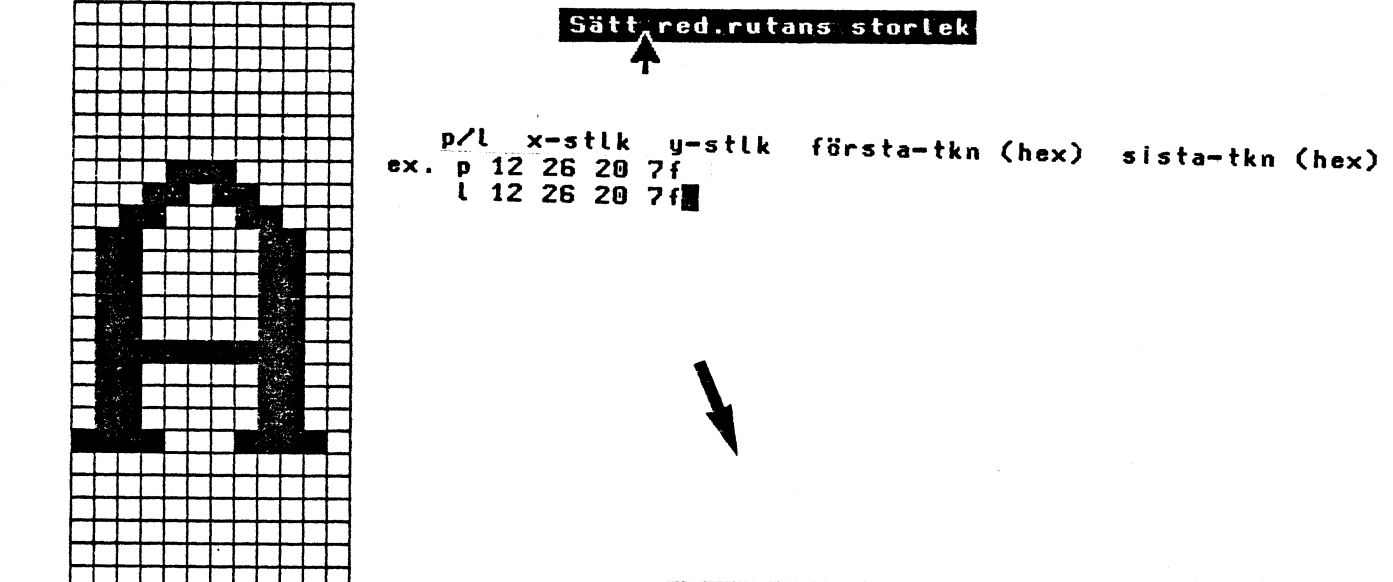

| 1 |  |  |  |    |  |  |  |  |  |  |  |  |  |
|---|--|--|--|----|--|--|--|--|--|--|--|--|--|
|   |  |  |  | ۰. |  |  |  |  |  |  |  |  |  |

Peka då på **Vrid** ikonen och tryck på vänstra musknappen för att vrida tecknet ett kvart varv medurs.

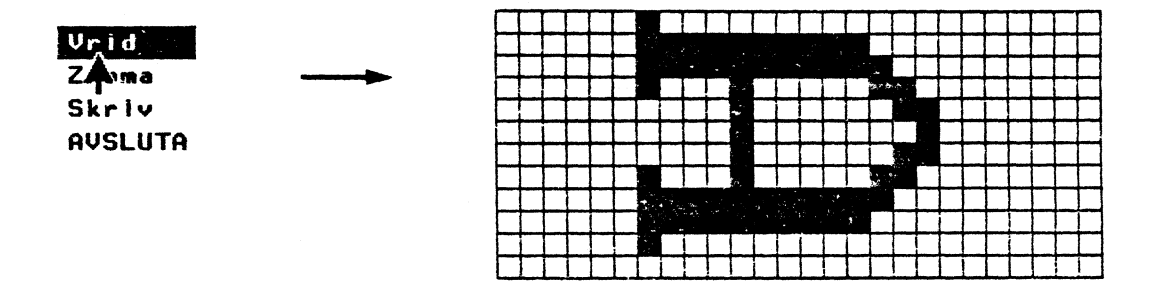

Vridning sker så att fontdatan satt med **Definiera fontdata** stämmer med den nya redigeringsarean (dvs baslinjen, marginaler, x- och y-storleker). Nu kan Du vända på hela fonten med ikonen **Vänd hela fonten** och ett tryck på vänstra musknappen.

Vänd hela fonten Zooma hela fonten Definiera fontdata

|      |      |      | 4 |  |      |      |      |      |      |   |      |      |      |
|------|------|------|---|--|------|------|------|------|------|---|------|------|------|
|      |      |      |   |  |      |      |      |      |      |   |      |      |      |
|      |      |      |   |  |      |      |      |      |      |   |      |      |      |
|      |      |      |   |  |      |      |      |      |      |   |      |      |      |
|      |      |      |   |  |      |      |      |      |      |   |      |      |      |
|      |      |      |   |  |      |      |      |      |      |   |      |      |      |
|      |      |      |   |  |      |      |      |      |      |   |      |      |      |
|      |      |      |   |  |      |      |      |      |      |   |      |      |      |
| <br> | <br> | <br> |   |  | <br> | <br> | <br> | <br> | <br> | - | <br> | <br> | <br> |

| 1              | •<br>•                                                                                                    | N     | 9     | <b>D</b> 1 | :       | ¤€      |   |
|----------------|----------------------------------------------------------------------------------------------------|-------|-------|------------|---------|---------|---|
| (:LÜp<br>18JÖn | , >rot<br>K <ner< td=""><td>.ERdv</td><td>)BTf×</td><td>DVhz</td><td>4FX j ö</td><td>5HZ 1 ü</td><td>Y</td></ner<> | .ERdv | )BTf× | DVhz       | 4FX j ö | 5HZ 1 ü | Y |

Denna ikonen tar tid eftersom tecken vrids ett i taget. Ikonen är klar när >ok syns i medellandefältet.

4.11 Skriv ut fontfil

Peka på ikonen: <mark>Skriv</mark> AV4-UTA

Style name:

och tryck på vänstra musknappen för att få en utskrift av den aktuella fontfilen.

Fonteditorn stöder skrivare Epson: MX80, FX80, MX100, FX100.

Skrivaren måste vara inställd på: 8 databitar ABC1600 FONTFILE PRINTOUT ingen paritet (9600 Baud)

/usr/lib/abcfont/port/p1226swe.bold Fontfile: Port(0),Land(1): 0 Gen.number: 1 Font size: 12x26 First/last char: 20/7f (hex) Baseline: 6 Left margin: O Matrix size x: 11 Matrix size y: 15

!"#¤%&'()\*+,-./01234 56789:;<=>?ÉABCDEFGHI JKLMNOPQRSTUYWXYZÄÖÄÜ \_eabcdefghijklmnopqrs tuvwxyzäöäü<sup>®</sup>

Bold

## 5 Spara fontfilen

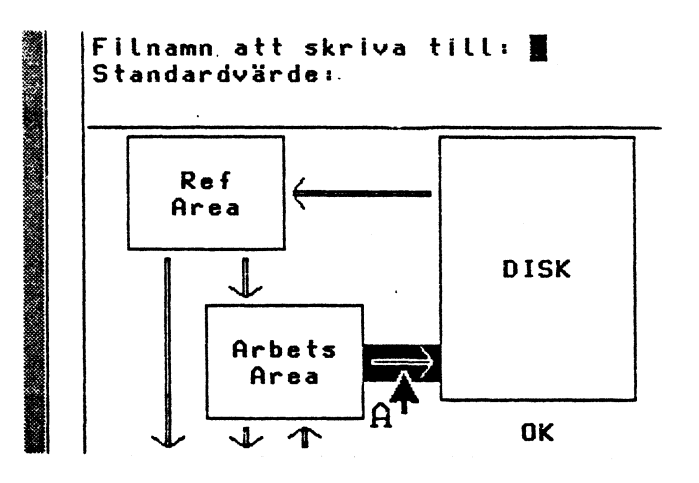

Ovanstående ikonen används att spara arbetsarean som en fil i skivminnet.

Frågan **Filnamn att skriva till:** uppstår i medellandefältet. Svara med filnamnet.

## 6 Ändra befintlig fil

#### 6.1 Hämta en fil ifrån skivminnet

Då fonteditorn startas uppstår frågan om filnamn i medellandefältet. Det filnamnet Du skriver in söks i tre bibliotek i följande ordning:

- 1 Aktuellet hemmabibliotek
- 2 /usr/lib/abcfont/port
- 3 /usr/lib/abcfont/land

När filen hämtas visas information om filen i medellandefältet t.ex. storleken av filen, fontdata, var den hämtades ifrån, osv.

Då filen hittas laddas både referens- och arbets-arean. Då visas filnamnet vid Ref.area i medellandefältet samt texten **Kopierad** vid Arb.area.

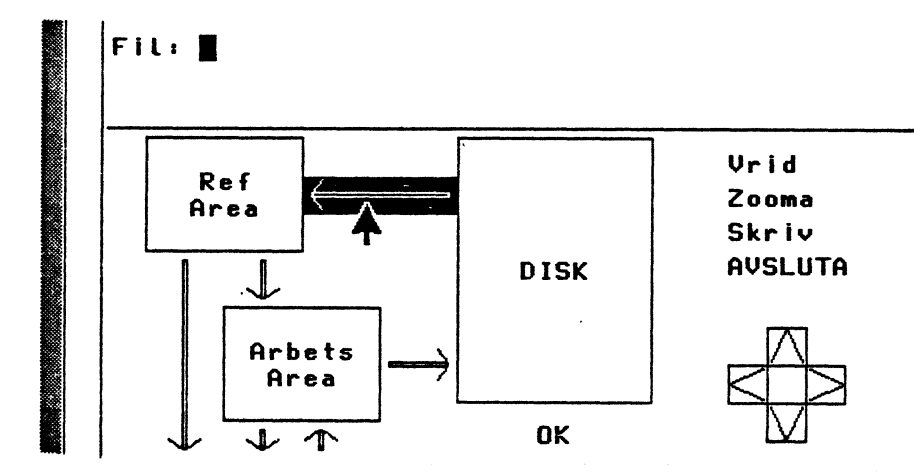

Fil kan även hämtas från skivminnet med följande ikonen:

Om Du laddar en fil med ovanstående ikonen laddas den i bara referensarean och filnamnet visas vid Ref.area i medellandefältet.

```
Peka på ikonen:
```

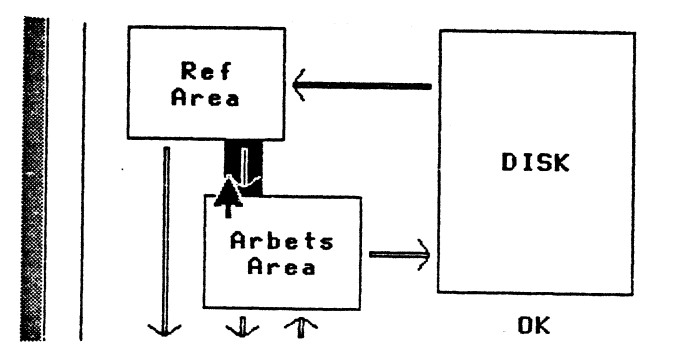

och tryck på vänstra musknappen att ladda filen i arbetsarean också.

Arbeta med tecken som visats i kapital 4.

#### 6.2 Kopiera ett tecken från referensarean till redigeringsarean

Du kan kopiera ett tecken från referensarean till redigeringsarean med ikonen:

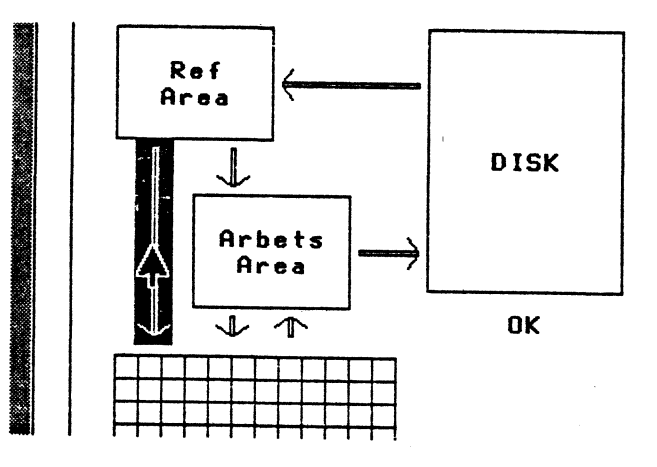

En fråga om vilket tecken Du vill arbeta med visas i medellandefältet. Svara med ASCII-koden av önskat tecknet.

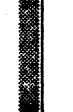

Ascii kod (i hex) för tecknet (21):41

Denna ikon används främst om du vill hämta ett tecken ur någon annan fontfil än den som finns i arbetsarean.

#### 6.3 Hämta och sätt ett tecken i arbetsarean med olika ASCII-värden

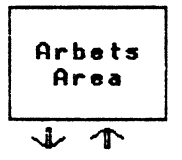

Ikonen för att hämta tecken från arbetsarean till redigeringsarean och ikonen för att sätta tecken in i arbetsarean från redigeringsarean har skilda räknare.

Dvs om Du hämtar ut ett tecken med ett ASCII-värde och sätter in det i arbetsarean med ett annat ASCII-värde, t. ex. hämta ut det som 41 och sätt in det som 53, när Du hämtar ut nästa tecken blir värdet i parantes 42 och då Du sätter in tecknet i arbetsarean blir värdet i parantes 54.

#### 6.4 Spara ändrade fontfiler

Spara ändrade fontfiler som i kap. 5 med ikonen:

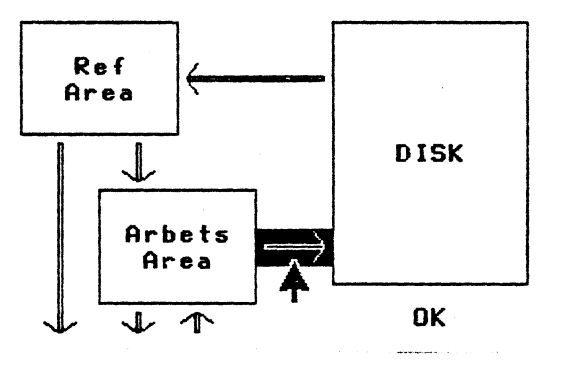

Fonter som finns i fontbiblioteket vid leverans kan inte ändras, dvs användare har inte skrivrättigheter i detta bibliotek. Därför måste Du spara sådanna fontfiler som Du har ändrat med ett nytt namn. Då skapas en ny fil i det aktuella biblioteket.

## 7 Avsluta Fonteditor

För att avsluta och stänga av Fonteditorn pekar Du på följande ikonen:

Om Du har ändrat en fil och inte sparat den syns:

Arbetsarean är modifierad. 'AVSLUTA' igen om Du vill sluta utan att spara.

i medellandefältet.

Spara filen om önskat. Om Du inte vill spara filen peka på Avsluta-ikon igen.

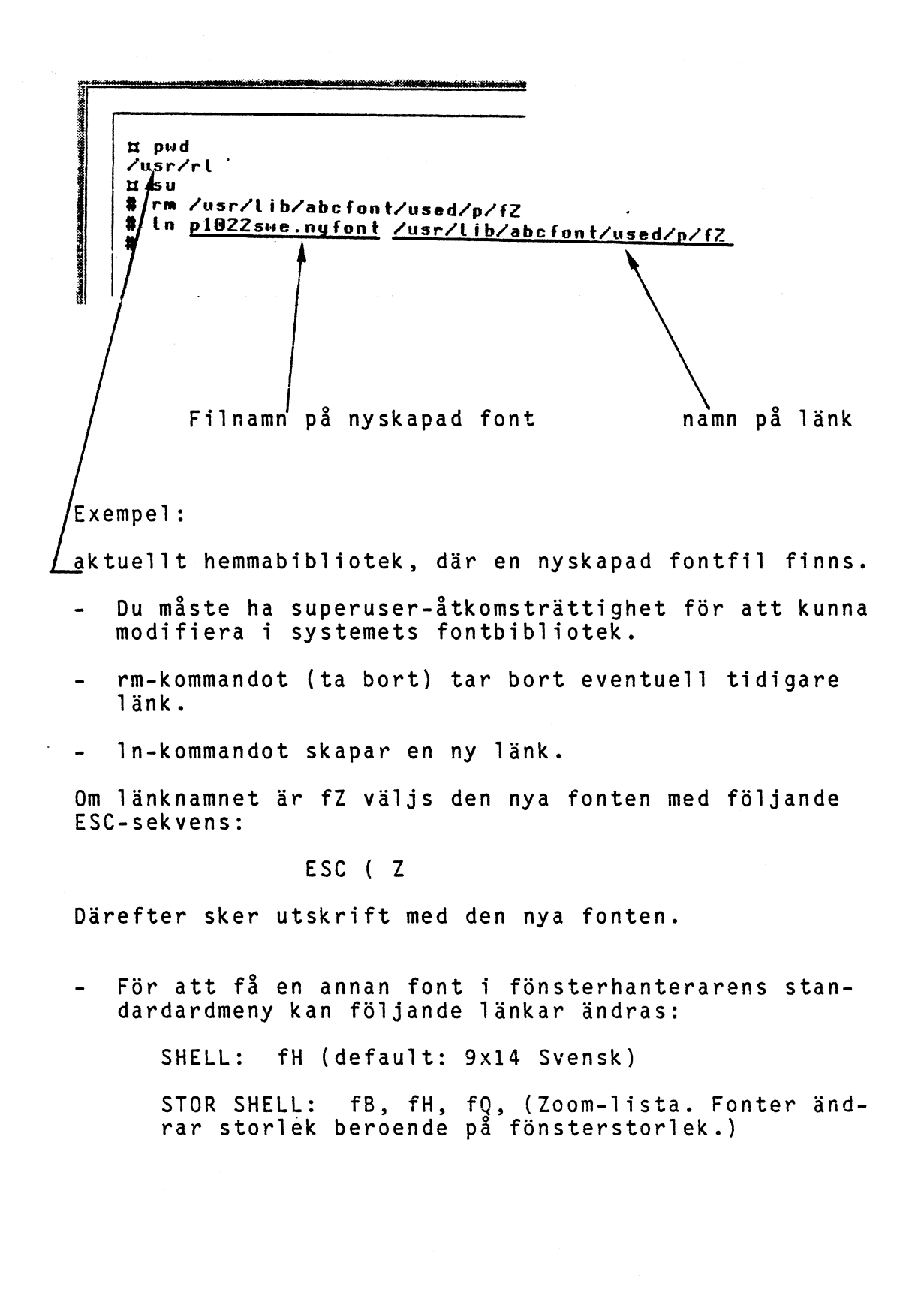

17

## 9 Överblick över ikonerna

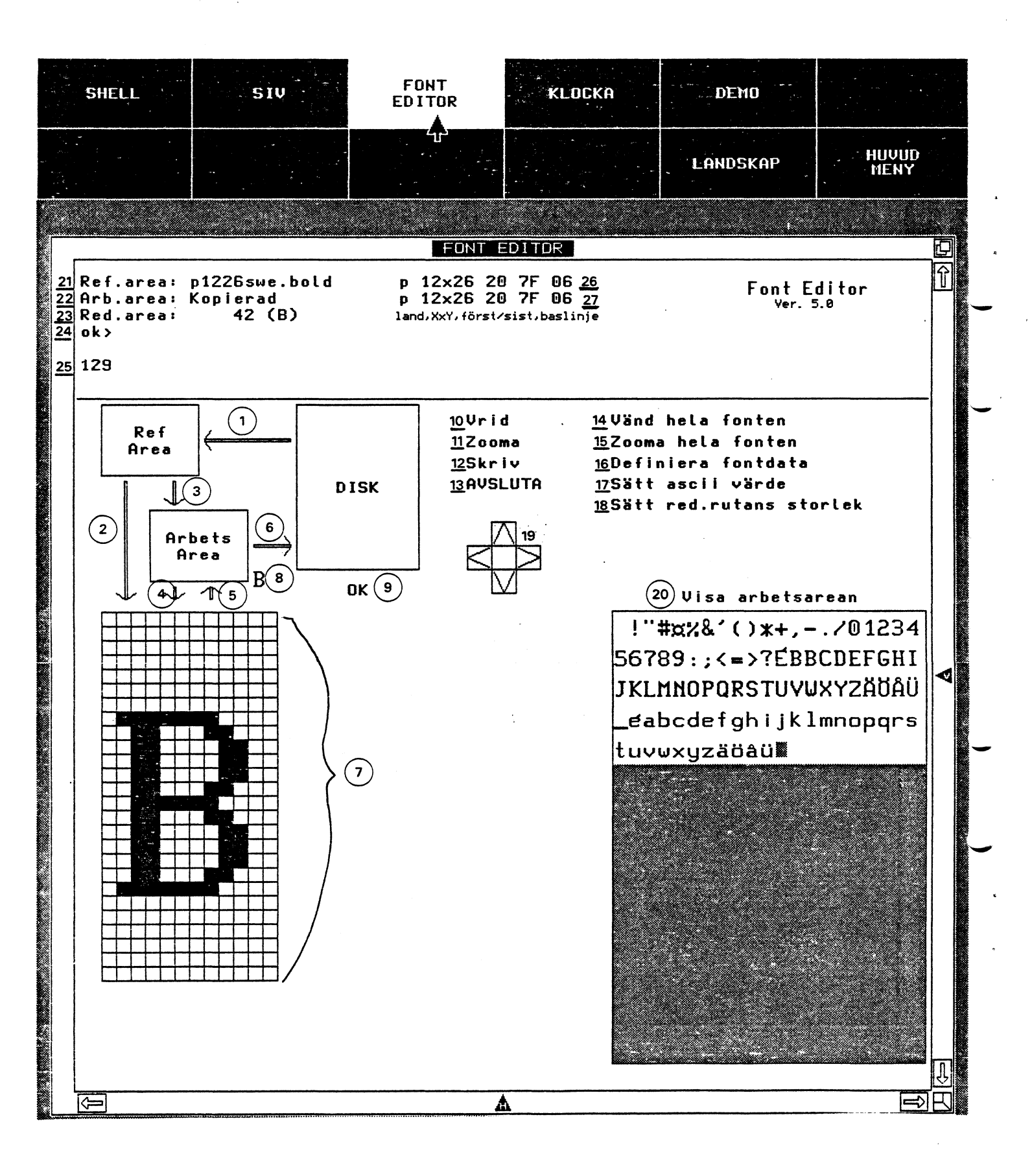

- 1: Läser en fontfil ifrån skivminnet till "Ref.area". Se kapitel 6.1.
- 2: Kopierar ett tecken från "Ref Area" till "Red. Area". Denna ikon används främst om Du vill hämta ett tecken ur någon annan fontfil än den som finns i "Arbets area". Se kapitel 6.2.
- 3: Kopierar hela "Ref. Area" till "Arbets Area". Se kapitel 6.1.
- 4: Kopierar ett tecken från "Arbets Area" till "Red. Area". Se kap. 4.6.
- 5: Kopierar ett tecken från "Red. Area" till "Arbets Area". Se kap. 4.5.
- 6: Sparar "Arbets Area" i en fontfil i skivminnet. Se kap. 5.
- 7: Redigeringsarean. Här byggs tecken.
- 8: Här visas tecknet som finns i redigeringsarean.
- 9: Peka på OK-ikonen och trycka på vänstra musknappen. Denna ikon ersätter RETURN.
- 10: Vrider tecknet i "Red. Area" ett kvarts varv medurs. Se kap. 4.10.
- 11: Förstorar eller krympar det tecken som finns i "Red. Area". Se kap. 4.4.
- 12: Skriver ut "Arbets Area" på skrivare tillsammans med information om tecken storlekar mm. Se kap. 4.11.
- 13: Avsluta och stänga av fonteditorn. Se kap. 7.
- 14: Denna ikon vrider på alla tecken i "Arbets Area". Används när Du vill göra porträttfont av lanskapsfont och tvärtom. Se kap. 4.10.

19

. .

- 15: Förstorar eller krympar alla tecken i "Arbets Area". Se kap. 4.9.
- 16: Sätter parametrar (fontdata) till "Arbets Area". Se kap. 4.2.
- 17: Sätter ASCII värde på det tecken som finns i "Red. Area".

Vid nästa insättning (ikon 5) kommer det inmatade värdet att användas i stället för det värde som står i fält 23. Se kap. 4.7

- 18: Sätter storlek på "Red. Area" och "Arbets Area". Se kap. 4.1.
- 19: Förflyttar det tecken som finns i "Red. Area" åt det håll som vald ikon pekar. Se kap. 4.3.
- 20: Skriver ut på skärm innehållet i "Arbets Area". Se kap. 4.8.
- 21: Anger vilken fontfil som finns i "Referens Area".
- 22: Anger om "Arbets Area" har blivit kopierad (ikon 3) från "Referens Area" med "Kopierad:", eller omdefinierad (ikon 16) med "Definierad:".

(

- 23: Anger det ASCII tecken som finns i "Red. Area".
- 24: Här finns ett meddelandefält där promt och hjälptext visas.

Om **ok>** syns betyder detta att någon ikon kan användas.

- 25: Här syns ett räkneverk då ikon 20 används.
- 26: Här anges information om den font som finns i "Referens Area" dvs storleken, första och sista tecken och om fonten har porträtt- eller landskapsläge.
- 27: Här anges information om den font som finns i "Arbets Area" dvs storleken, första och sista tecken och om fonten har porträtt- eller landskapsläge.

#### 10 Förklaringar av begrepp

- pekare En markör som förflyttas på skärmen med hjälp av musen eller markörplaceraren.
- ikon En liten figur på skärmen, som kopplar programmets delfunktioner till en större helhet. För att aktivera en ikon pekar Du på den med pekaren och trycker på vänstra musknappen.
- font Benämning på en grupp av tecken med en gemensam karaktär. Exempelvis kan det grekiska alfabetets tecken utgöra en font.
- fontfil Kallas den fil som sparas och innehåller en font.
  - meddelande- Ett fält på skärmen där information
    fält utväxlas mellan program och användare. Den
    kan vara frågor eller exempel.
  - **Referens** Ett fält i programminnet där en bild av en Area font sparas.
  - Red. Area En plats i programminnet där tecken som Du håller på att bygga upp lagras.
  - Arbets Area En plats i programminnet där tecken Du håller på att bygga upp till komplett font, lagras i väntan på att senare sparas på en fil.
  - ascii En förkortning av "American standard code of information interchange". Denna standard säger bland annat att asciikoden för "A" är hexadecimal talbas 41.
  - zooma Ett amerikanskt samlingsnamn för förstora och krympa.
- **zoomfaktor** Ett tal som anger om tecknet ska bli större (>1) eller mindre (<1).

box Den yta som innehåller en punktmatris.

baslinje En linje som normalt är basen på de flesta tecken i en font. Då flera fonter blandas på en rad kommer tecknen att bilda en jämn linje även om teckenboxarnas storlek är olika, eller punktmatrisen är olika placerad i teckenboxen.

## 11 Appendix

÷

## I Fontfilernas organisation

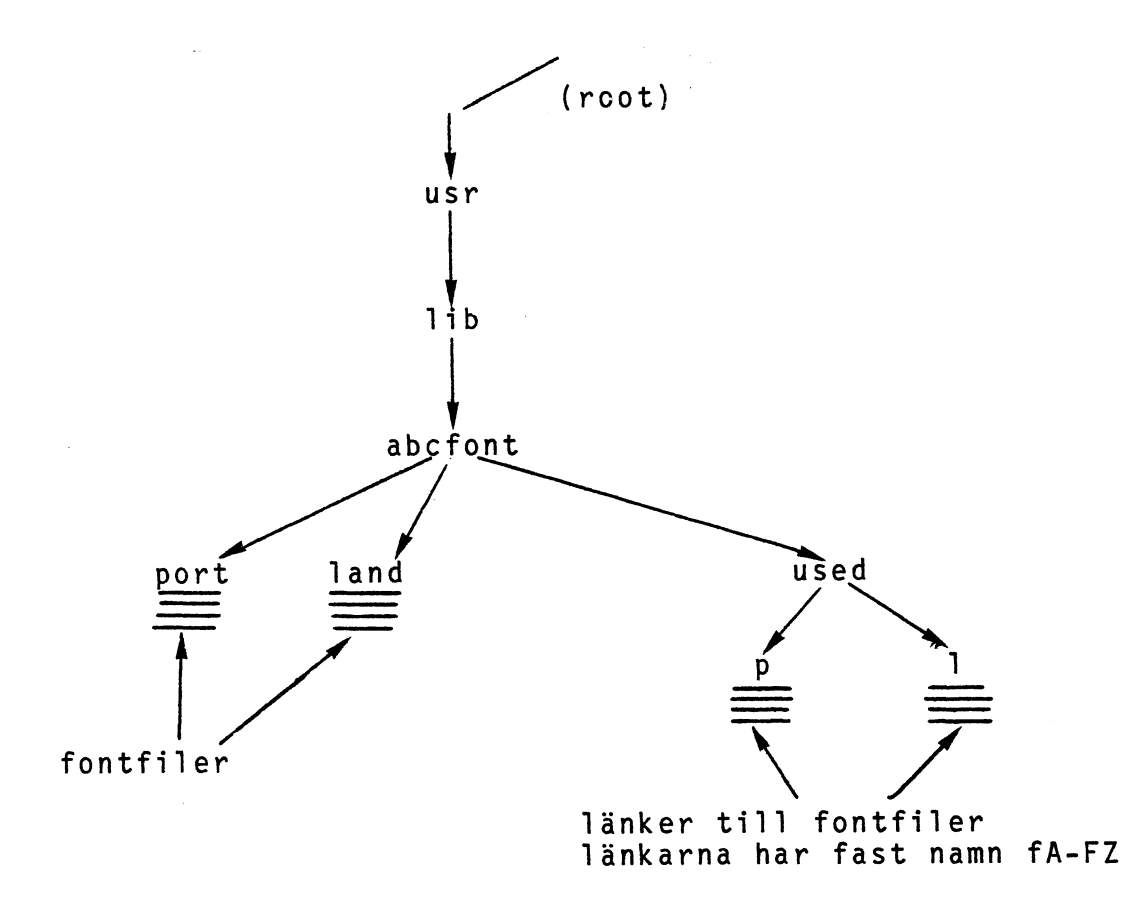

 Varje länk pekar på en fontfil i systemets fontbibliotek (/usr/lib/abcfont) eller i någon användares hemmabibliotek.

|                               |                                  | /usr/lib/abcfont/used:                             |
|-------------------------------|----------------------------------|----------------------------------------------------|
| /usr/lib/abcfont/land:        |                                  | total:560                                          |
| total:74736                   |                                  | 462 drwnr-xr-x 2 of 272 Jun 4 15:03 1              |
| 524 2 root                    | 3400 May 8 12:21 11121swe.aold   | 224 drum r-x 2 root 🛛 288 Jun 4 15:01 p 🛛 🛶        |
| 291 2 root                    | 3400 May 8 12:08 11121usa.bold   |                                                    |
| 760 -rwxrwxrwx 1 root         | 4200 Feb 8 15:14 11226ital       | /usr/lib/abcfont/used/l:                           |
| 593 -rwxrwxrwx 1 root         | 4200 Mar 19 15:13 112265we       | t <i>yta</i> ):35288                               |
| 289 3 root                    | 4200 May 8 08:31 11226swe.bold   | 311                                                |
| 649 2 root                    | 4200 Mar 19 15:04 11226swe.itali | 710 -rw-r 2 root 1000 May 8 11149 fB               |
| 288 3 root                    | 4200 May 8 08:35 11226usa.bold   | 756 -rw-r 2 root 1000 May 8 11:50 fC               |
| 289 -runran 3 root            | 4200 May 8 08:31 11228swe.bra    | 541 -rw-r 2 root 1192 May 8 07:28 fE               |
| 288                           | 4200 May 8 08:35 11228usa.bra    | 309 -rw-r 2 root 1192 May 8 07:29 ff               |
| 297 - THATWATWA 1 FOOT        | 8488 Mar 19 16:44 13222swe.bold  | λ 312 -ru-r 3 root 1832 Apr 15 12127 fH            |
| 310                           | 12328 Feb 8 15:15 13232.test     | 0 301                                              |
| 710 2 root                    | 1000 May 8 11:49 1610swe         | 540                                                |
| 756 2 root                    | 1000 May 8 11:50 1610use         | 294 -rw-r 2 root 2088 May 6 21:33 fL               |
| 541 -rw-r 2 root              | 1192 May 8 07:28 16125W          | 524                                                |
| 309 2 root                    | 1192 May 8 07:29 1612usa         | - 2 11 2 root 3400 May 8 12:08 f0                  |
| SLA -FWARWARWA 2 FOOT         | 1832 Jan 15 13:51 1914swe        | 289                                                |
| 61) 3 root                    | 1832 Apr 15 12:27 1914swe.bold   | 288 -rw-rr 3 root 4200 May 8 08:35 fR              |
| 316 - TWATWATWA I FOOL        | 1832 Jan 1 1970 1914us           | 649 -rw-r 2 root 4200 Mar 19 15:04 f8              |
| 648 - TWATWATWA I FOOT        | 1832 Jan 1 1970 1914usa          | 514 - rwxrwxrwx 2 root 1832 Jan 15 13:51 fu        |
| 301 2 root                    | 1832 Apr 15 12:31 1914usa.bold   |                                                    |
| 340 -rw-r 2 root              | 2088 May 8 08:03 1916swe.bold    | /usr/lib/abcfont/used/p:                           |
| 294 2 root                    | 2088 May 6 21:33 1916usa.bold    | total:43/36                                        |
|                               |                                  | 780                                                |
| /usr/lib/abcfont/port:        |                                  | 283 -rw-r 3 root 1000 May 8 14:17 fC               |
| total:140877                  |                                  | 580 -rw-rw-rw- 3 root 6312 Mar 24 13:31 fD         |
| 543 -rw-rr 2 root             | 3400 May 7 14:14 p1121swe.bold   | 545 -rw-r 2 root 1192 May 8 13:46 fE               |
| 405 <del>- w-r</del> r 2 root | 3400 May 8 09:39 pliliusa.bold   | <b>699 2 root 1192 May 7 13:53 ff</b>              |
| 687 -rw-rr I anders           | 4200 Jan 28 14:19 p1226bold      | 464 - <del>rw-rr</del> 2 root 1832 Apr 10 10:15 fH |
| 785 1 root                    | 4200 Mar 24 13:31 p1226cyr       | 463 - <del>rw-rr</del> 2 root 1832 May 7 13:25 fl  |
| 471 -rw-rr 1 root             | 4200 Mar 24 13:31 p1226gre       | 544 -rw-rr 2 root 2088 May 8 13:58 fK              |
| 701 - rwxrwxrwx 1 root        | 4200 Feb 8 15:16 p1226grec       | 460 2 root 2088 May 7 13:39 fl                     |
| 688 - rwxrwxrwx 1 root        | 4200 Feb 8 15:16 p1226stil       | 543 -rw-r 2 root 3400 May 7 14:14 fN               |
| 694 -rw-rr- 1 anders          | 4200 Jan 28 14:19 p1226st11.bek  | 405 -rw-r 2 root 3400 May 5 09:59 f0 ,             |
| 693 -rw-r I anders            | 4200 Jan 28 14:19 p1226stilus    | 404 -rw-r 2 root 4200 May 7 13:43 fe               |
| 677 -rw-r 1 anders            | 4200 Jan 28 14:19 p1226stilusa   | 314                                                |
|                               |                                  | 313 2 root 4200 Mar 24 13:31 fS                    |
|                               |                                  | 281 2 root 4200 Mar 14 13:45 fX                    |
|                               |                                  | 280 -rw-r 2 root 1000 Mar 14 13:47 fY              |

kommando: 1 -i ger nod i-nod nr

#### Files: /usr/bin/fe

fonteditor program

/usr/lib/abcfont/port library for portrait fonts /usr/lib/abcfont/land library for landscape fonts /usr/lib/abcfont/used library of links to fontfiles /usr/lib/abcfont/used/p/fA standard portrait font(fixed) /usr/lib/abcfont/used/p/fB link to portrait font B /usr/lib/abcfont/used/p/fA-ZA (26 fonts A-Z are available) /usr/lib/abcfont/used/l/fA link to the default landscape font /usr/lib/abcfont/used/l/fB link to the landscape font B /usr/lib/abcfont/used/l/fB link to the landscape font B /usr/lib/abcfont/used/l/fA link to the landscape font B

#### Font selection:

| ł | ESC | (   | B<br>! |      |     |      | select font whos link is defined in<br>./used/p/fB or ./used/l/fB | Г    |
|---|-----|-----|--------|------|-----|------|-------------------------------------------------------------------|------|
|   |     |     |        | I    | A-Z | is   | available if defined in ./used dired                              | tory |
| ( | Nor | 1-1 | wi     | ndav |     | erat | ion:                                                              | )    |
| ( | ESC | :   | :      | 1 h  |     |      | load landscape fontfiles                                          | )    |
| ( | ESC | :   | :      | 1 1  |     |      | load portrait fontfiles (default)                                 | )    |

Fontfile naming conventions:

| •/p: | 122    | 65we       | .bolc           | t             |             |        |      |        |           |       |
|------|--------|------------|-----------------|---------------|-------------|--------|------|--------|-----------|-------|
| !    | 1      |            | -1              | : Sty         | le n        | ame ex | xter | ntion  | (optiona) | D     |
| !    | 1      | · ·-       | -I Co           | ountr         | y ve        | rsion  | ma)  | < 3 ct | naracter  | 3     |
| !    | !      | ·1         | : Vert          | ical          | (y)         | size   | of   | font   | (number   | 0-32) |
| !    |        | -I F       | lorizo          | ontal         | (x)         | size   | of   | font   | (number   | 0-32) |
|      | 1<br>I | р F<br>1 L | ortra<br>.andsc | nit fo<br>ape | ont<br>font |        |      |        |           |       |

#### Namnsättning på fontfiler

Linking conventions:

To get a well defined environment for appilcation programs there are a set of fontfiles with specified sizes:

Note:Box width of 9 pixels gives 80 characters/line in portrait mode. Box width of 12 pixels gives 80 characters/line in landscape mode.

| File   | Box-size | Character set         |
|--------|----------|-----------------------|
| fA     | 14       | Swedish character set |
| fB     | 10-11    | Swedish               |
| fC     | 10-11    | USA-Ascii             |
| fD     | 10-11    |                       |
| fE     | 12-13    | Swedish               |
| fF     | 12-13    | USA-Ascii             |
| fG     | 12-13    |                       |
| fH     | 14-15    | Swedish               |
| f I    | 14-15    | USA-Ascii             |
| fJ     | 14-15    |                       |
| fK     | 16-19    | Swedish               |
| fL     | 16-19    | US-Ascii              |
| fΜ     | 16-19    |                       |
| fN     | 20-23    | Swedish               |
| fO     | 20-23    | USA-Ascii             |
| fP     | 20-23    |                       |
| fQ     | 24-32    | Swedish               |
| fR     | 24-32    | USA-Ascii             |
| fS     | 24-32    |                       |
| fT - 1 | ÷ Z      | free-use              |

Standard storlekar. (Finns alltid). Storleken syftar på den vertikala box-storleken.

## Appendix II

ASCII-tabell

~

## (hexadecimal)

| ASCII | Tecken | ASCII Tecken | ASCII | Tecken |   |
|-------|--------|--------------|-------|--------|---|
| 20    |        | 40 §         | 60    | ~      |   |
| 21    | !      | 41 A         | 61    | a      |   |
| 22    | **     | 42 B         | 62    | b      |   |
| 23    | #      | 43 C         | 63    | С      |   |
| 24    | ¤      | 44 D         | 64    | d      |   |
| 25    | %      | 45 E         | 65    | е      |   |
| 26    | &      | 46 F         | 66    | f      | - |
| 27    | -      | 47 G         | 67    | g      |   |
| 28    | (      | 48 H         | 68    | ĥ      |   |
| 29    | )      | 49 I         | 69    | i      |   |
| 2 A   | *      | 4A J         | 6 A   | j      |   |
| 2 B   | +      | 4B K         | 6 B   | k      |   |
| 2 C   | 9      | ' 4C L       | 6 C   | 1      |   |
| 2 D   | -      | 4D M         | 6 D   | m      |   |
| 2 E   | •      | 4E N         | 6 E   | n      |   |
| 2F    | /      | 4F 0         | 6 F   | 0      |   |
| 30    | 0      | 50 P         | 70    | р      |   |
| 31    | 1      | 51 Q         | 71    | q      |   |
| 32    | 2      | 52 R         | 72    | r      |   |
| 33    | 3      | 53 S         | 73    | S      |   |
| 34    | 4      | 54 T         | 74    | t      |   |
| 35    | 5      | 55 U         | 75    | u      |   |
| 36    | 6      | 56 V         | 76    | ν      |   |
| 37    | 7      | 57 W         | 77    | W      |   |
| 38    | 8      | 58 X         | 78    | х      |   |
| 39    | 9      | 59 Y         | 79    | У      |   |
| 3 A   | :      | 5A Z         | · 7A  | Z      |   |
| 3 B   | :      | 5B Ä         | 7 B   | ä      | - |
| 30    | < X    | 5C Ö         | 7 C   | ö      |   |
| 3 D   | =      | 5D Å         | 7 D   | å      |   |
| 3 E   | >      | 5E ^         | 7 E   | ü      |   |
| 3F    | ?      | 5F _         | 7 F   |        |   |

24

.
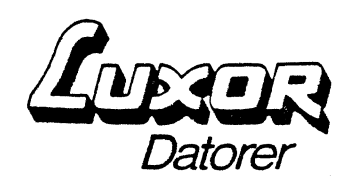

**ABC1600** 

# Uppstart Del 4 SIV-editor (Preliminär)

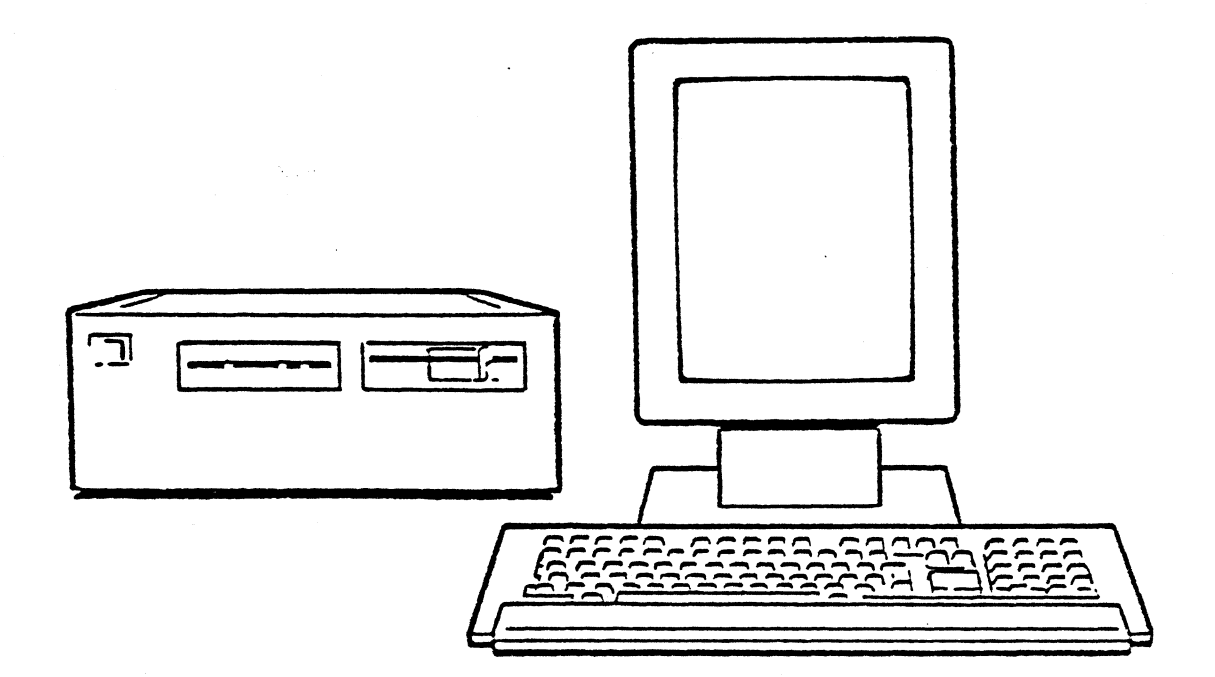

©Copyright 1985, Luxor Datorer AB, Motala

### Innehåll

.

 $\sim$ 

.

| 1 | Inledning                                                                                                    | 1           |
|---|----------------------------------------------------------------------------------------------------|-------------|
| 2 | Start av SIV                                                                                                    | 1           |
| 3 | Hur SIV ser ut på skärmen                                                                                                    | 2           |
| 4 | SIV-kommandon                                                                                                    | 2           |
|   | <ul> <li>4.1 Förflyttningskommandon</li> <li>4.2 Insättning av text</li> <li>4.3 Borttagning av text</li> <li>4.4 Filhanteringskommandon</li> <li>4.5 Kommando för sökning och utbyte av strängar</li> <li>4.6 Kommandon för att skriva om skärmen</li> <li>4.7 Övriga kommandon</li> <li>4.8 Argument till kommandon</li> <li>4.9 Utföra ett SHELL-kommando utan att lämna SIV</li> <li>4.10 Söksträngar och filnamn</li> <li>4.11 Avslutning av SIV</li> </ul> | 33455777889 |

### Appendix

| 1 | Filen ".siv"  | • • • • • • • • • • • • • • • • • • • • | 10 |
|---|---------------|-----------------------------------------|----|
| 2 | ASCII-koderna | för kontrolltecken                      | 12 |

#### SIV en fullskärmseditor.

#### 1. Inledning

SIV är en editor med fullskärmsegenskap. Detta innebär att man under inmatning av text kan förflytta sig med hjälp av 'pil' tangenter över hela bildskärmen och kan där man så vill utföra ändringar, borttagning eller tilllägg av text med enkla kommandon.

SIV fungerar bäst ihop med terminaler som emulerar vt100 men fungerar också på andra skärmar. Dock måste terminalen ha backstegning och möjlighet att flytta markören. Det är viktigt att man innan användning av SIV via SHELL – variabeln TERM har angett vilken terminaltype man använder. De flesta terminaler är korrekt sätt vid leverans. Se SHELL-beskrivning.

2. Start av SIV

För att starta SIV-editorn skriv kommandot siv eller siv filnamn. I det senare fallet läser SIV in filen "filnamn" i bufferten då den startar.

SIV har följande syntax:

siv (-crsx) (filnamn)

SIV kan även startas med flaggorna -c, -r, -s, -x (även flera flaggor samtidigt.

- Flaggan -c betyder att man ska fortsätta med den fil man senast höll på med (detta fungerar endast om man har gått ur siv på normalt sätt dvs med CTRL X CTRL F).
- Flaggan -r anger att man inte får köra SHELL-kommandon från SIV. Detta är bra om man vill låsa användare ute ifrån SHELL.
- Flaggan -s betyder att SIV sparar namnet på den fil man höll på med på ".siv file". Som standard sparar siv inte filnamnet.
- Flaggan -x betyder att SIV ersätter kommandon CTRL Q och CTRL S med CTRL Ö respektive CTRL Å. Denna option är bra att använda vid terminalväxlar som använder sig av XON/XOFF kommunikationsprotokoll.

Felmeddelanden mm. i SIV är vid leverans på engelska men du kan sätta SIV så att dessa meddelanden är på svenska. Sätt SHELLvariabeln LANGUAGE till svenska genom att skriva

LANGUAGE=swedish

och därefter

export LANGUAGE

#### 3. Hur SIV ser ut på skärmen

SIV utnyttjar hela den skärm eller hela det fönster den startas i. Den sista raden används för att skriva ut felmeddelanden och för att mata in filnamn, sökstränger och dylikt. Den näst sista raden innehåller information om vilken version av SIV som körs, aktuellt filnamn, samt vilken rad markören befinner sig på.

> skärm bild med förklarande text

Om man har oskrivbara tecken i en text skrivs de ut som "Ö" följt av tre oktala siffror, som är ASCII-koden för tecknet t. ex. "ÖO33" för tecknet "ESC". (Se appendix .. för ASCII-koder).

TAB skrivs ut som mellanslag fram till nästa tabstopp.

Rader som är för långa för att få plats på skärmen skrivs över flera skärmrader. I slutet på varje skärmrad utom den sista skrivs ett "ö" för att visa att raden fortsätter.

#### skärmbild

SIV kan endast klara rader som är kortare än 1024 tecken. Om SIV läser in en längre rad från en fil delar den upp raden i två eller flera rader.

#### 4. SIV-kommandon

SIV-kommandon består av ett eller två tecken med varje tecken tryckt samtidigt som CTRL - eller ESC tangenten.

| Exempel: | CTRL A |      |   | (tryck | CTRL tangenten och A tang- |
|----------|--------|------|---|--------|----------------------------|
|          |        |      |   | enten  | samtidigt)                 |
|          | ESC F  |      |   | (tryck | ESC tangenten och F tang-  |
|          |        |      |   | enten  | samtidigt)                 |
|          | CTRL X | CTRL | S | (tryck | CTRL och X samtidigt sedan |
|          |        |      |   | tryck  | CTRL och S samtidigt)      |

För tangentbord som har ingen ESCAPE-tangent (ESC) får man ESCAPE genom att trycka CTRL Ä.

Tryck på CTRL G för att avbryta ett kommando.

#### 4.1 Förflyttningskommandon

Med följande kommandon kan man flytta markören i texten till önskad position.

| Kommando                             | Funktion                                                                                                    |
|--------------------------------------|----------------------------------------------------------------------------------------------------|
| CTRL B<br>CTRL F<br>CTRL P<br>CTRL N | Flytta markören ett tecken backåt.<br>Flytta markören ett tecken framåt.<br>Flytta markören en rad uppåt.<br>Flytta markören en rad nedåt.                         |
| CTRL V<br>ESC V                      | Flytta markören till nästa skärmsida.<br>Flytta markören till förgående skärm-<br>sida.                                                                            |
| ESC F<br>ESC B                       | Flytta markören ett ord framåt.<br>Flytta markören ett ord bakåt.                                                                                                  |
| CTRL A<br>CTRL E<br>ESC <<br>ESC >   | Flytta markören till början av raden.<br>Flytta markören till slutet av raden.<br>Flytta markören till början av texten.<br>Flytta markören till slutet av texten. |
| CTRL X CTRL X                        | Byt plats på markören och märket (jfr<br>CTRL É).                                                                                                    |
| Piltangenterna                       | På vtl00-kompatibla terminaler kan också<br>piltangenterna användas för att förflyt-<br>ta sig i texten.                                                           |

### 4.2 Insättning av text

-

Alla skrivbara tecken kan sättas in vid markören. För att sätta in icke skrivbara teckenanvänds följande kommandon.

| Kommando                                           | Funktion                                                                                                    |
|----------------------------------------------------|----------------------------------------------------------------------------------------------------|
| RETURN eller LF                                    | Sätter in ett radskifte vid markören.<br>Om man står mitt i en rad delas den<br>av i två rader.                                                                                                    |
| TAB , CTRL I<br>(högerpil på ABC 55<br>och ABC 77) | Sätter in ett TAB-tecken vid markö-<br>ren.                                                                                                    |
| CTRL O                                             | Sätter in ett radskifte, men står<br>kvar på samma rad.                                                                                                    |
| CTRL Q                                             | Sätter in nästa inskrivna tecken vid<br>markören även om det skulle vara ett<br>kontrolltecken. CTRL Q bryr sig inte<br>om eventuella omdefinitioner av tec-<br>ken som gjorts i filen .siv (se<br>appendix 1) |
| ESC DEL                                            | Sätter in ett "Ö377"-tecken. (Se<br>appendix 1).                                                                                                    |

## 4.3 Borttagning av text

Ta bort text med följande kommandon:

| Kommando                                   | Funktion                                                                                                    |
|--------------------------------------------|----------------------------------------------------------------------------------------------------|
| CTRL D                                     | Ta bort tecknet efter markören.                                                                                                    |
| BS<br>(vänsterpil på ABC 55<br>och ABC 77) | Ta bort tecknet före markören.                                                                                                    |
| CTRL K                                     | -Om man står vid slutet av raden tas<br>radskiftet bort och läggs in i bort-<br>tagningsbufferten, dvs raden länkas<br>ihop med nästa rad.                                               |
|                                            | -Om man inte står vid slutet av raden<br>all text från markören till slutet av<br>raden tas bort och läggs i borttag-<br>ningsbufferten.                                                 |
|                                            | -Om man gör flera CTRL K i rad utan<br>att skriva något annat kommando<br>emmellan läggs texten i borttagnings-<br>bufferten, annars töms borttagnings-<br>bufferten innan nästa CTRL K. |
| CTRL W                                     | Ta bort all text mellan märket och<br>markören (jfr CTRL É) och lägger<br>den i borttagningsbufferten. (Bort-<br>tagningsbufferten töms först).                                          |
| CTRL É                                     | Sätt märket före markören. Märket<br>står kvar där ända tills det sätts på<br>något annat ställe. När SIV startas<br>är märket inte satt. Jfr CTRL W och<br>CTRL X CTRL X.               |
| CTRL Y                                     | Lägg in texten från borttagningsbuf-<br>ferten i texten vid markören. Bort-<br>tagningsbufferten påverkas inte.                                                                          |
| ESC D                                      | Ta bort ordet efter markören. Vilka<br>tecken som avses vara ordbegräns-<br>ningstecken anges i filen <b>.siv.</b><br>Normalt är det skiljetecken och mel-<br>lanslag. Se appendix l.    |

#### 4.4 Filhanteringskommandon

**,** 

~

Med följande kommandon kan man hämta och spara filer:

| Kommando      | Funktion                                                                                                    |  |  |  |
|---------------|----------------------------------------------------------------------------------------------------|--|--|--|
| CTRL X CTRL S | Spara texten från den fil som står på<br>informationsraden. Om inget filnamn<br>finns sedan tidigare frågar SIV efter<br>filnamn.                                                                                                    |  |  |  |
| CTRL X CTRL W | Spara texten på namngiven fil.                                                                                                    |  |  |  |
| CTRL X CTRL V | Läs in en fil. Buffertens nuvarande<br>innehåll förstörs.                                                                                                    |  |  |  |
| CTRL X CTRL R | Samma funktion som CTRL X CTRL V.                                                                                                    |  |  |  |
| CTRL X CTRL I | Sätt in en fil i texten vid markören.                                                                                                    |  |  |  |
| CTRL X CTRL D | Byt arbetsbibliotek. SIV frågar<br>om du ska byta bibliotek samt namnet<br>på det nya biblioteket. Efter du har<br>skrivit in namnet byter SIV till det<br>nya biblioteket. Om du vill se vilket<br>bibliotek du är på just nu skriv .<br>(punkt) efter frågan om bibliotekets<br>namn. |  |  |  |
| CTRL X CTRL T | Sparar texten på fil exakt som den<br>ser ut på skärmen. Kontrolltecken<br>skrivs ut som <b>Ö033</b> där 033 är tre<br>oktala siffror.                                                                                                    |  |  |  |
| CTRL X CTRL L | Laddar in filen <b>.siv pro</b> från<br>hembiblioteket. (Se appendix l).                                                                                                    |  |  |  |

4.5 Kommando för sökning och utbyte av stränger

Med de följande kommandon kan man söka efter utvald stränger i texten och byta ut dem om önskat:

| Kommando | Funktion                                                                                                    |
|----------|----------------------------------------------------------------------------------------------------|
| CTRL S   | Sök efter nästa förekomst av en tec-<br>kensträng i texten. SIV frågar efter<br>teckensträngen. Skriv strängen och<br>avsluta med RETURN. Då hoppar markö-<br>ren till nästa förekomst av den. |
|          | CTRL Q används i söksträngen att leta<br>efter kontrolltecken eller radskif-<br>ten. Exempel: att leta efter en rad<br>som slutar med "-" tryck på                                             |
|          | CTRL S - CTRL Q LF RETURN                                                                                                    |
|          | Observera att sökning efter RETURN ej<br>hittar radskiften, eftersom dessa<br>egentligen lagras som LF.                                                                                        |

Det enda tecknet man inte kan leta<br/>efter är NULL-tecknet (Ö000).CTRL SUpprepa sökningen efter nästa före-<br/>komst av en teckensträng.CTRL RSök bakåt i texten efter en teckenst-<br/>räng. SIV frågar efter teckensträng-<br/>en. Skriv strängen och avsluta med<br/>RETURN. Då hoppar markören till<br/>föregående förekomst av strängen.CTRL RUpprepa sökningen efter föregående<br/>förekomst av teckensträngen.

ESC Q

Byta ut en utvald teckensträng mot en ny teckensträng. SIV frågar vilken sträng som ska bytas ut. Skriv utvald sträng, tryck RETURN. Sedan frågar SIV efter den nya strängen. Efter du har svarat och tryckt på RETURN letar SIV upp första förekomsten av den utvalda strängen.

Om du inte anger någon sträng att byta ut men bara tryck på RETURN letar SIV efter föregående söksträngen (se CTRL R och CTRL S).

När SIV har letat upp första förekomsten av strängen har man följande val:

MELLANSLAG Byt ut denna förekomst och sök up nästa.

N eller BS Byt ej ut denna förekomst utan söka up nästaförekomst.

CTRL G Avbryt kommandot.

! Byt ut resterande förekomster.

Strängen som ska bytas ut kommer att användas som söksträng vid nästa CTRL S CTRL S eller CTRL R CTRL R.

#### 4.6 Kommandon för att skriva om skärmen

Med följande kommandon kan man skriva om skärmen:

| Kommando | Funktion                                                                              |
|----------|---------------------------------------------------------------------------------------|
| CTRL L   | Flytta texten så att den rad markören<br>befinner sig på kommer mitt på skär-<br>men. |
| CTRL Z   | Flytta texten en rad uppåt på skär-<br>men. Markören står kvar på samma rad.          |
|          | Kommandot har ingen effekt om markö-<br>ren står på skärmens översta rad.             |

#### 4.7 Övriga kommandon

| Kommando | Funktion            |    |    |     |         |      |      |
|----------|---------------------|----|----|-----|---------|------|------|
| CTRL T   | Byt plats<br>kören. | på | de | två | tecknen | före | mar- |

#### 4.8 Argument till kommandon

Med följande kommando kan man utföra kommandon flera gånger i rad.

Funktion

| TOTHICTTOO |
|------------|
|------------|

| CTRL U          | Använda för att utföra kommandon fle-<br>ra gånger i rad. SIV frågar då efter<br>arguement. Anges ingen arguement kom-<br>mer kommandot att utföras fyra gång-<br>er. Man kan mata in valfritt tal<br>mindre än 32000 som antal gånger kom-<br>mandot ska upprepas. |
|-----------------|----------------------------------------------------------------------------------------------------|
|                 | Om man använder CTRL U i argumentet<br>själv kommer föregående argumentet<br>att multipliceras med 4 (se följande<br>exempel).                                                                                                    |
|                 | När man skriver kommandot CTRL U<br>följt av siffror kommer föregående<br>argument att nollställs.                                                                                                    |
|                 | Avbryta inmatning av argument med<br>CTRL G.                                                                                                    |
| Exempel:        |                                                                                                    |
| CTRL U 42 ESC B | Flytta markören 42 ord tillbaka i<br>texten.                                                                                                    |
| CTRL U CTRL U * | Sätter 16 stjärnor in i texten.                                                                                                    |

| CTRL | U | 33 | CTRL | U | CTRL | В | Flytta 33*4=1<br>ten. | .32 tecken | bakåt  | i tex- |
|------|---|----|------|---|------|---|-----------------------|------------|--------|--------|
| CTRL | U | 7  | ?    |   |      |   | Sätta in 7 fr         | rågetecken | i text | en.    |

#### 4.9 Utföra ett SHELL-kommando utan att lämna SIV

Med följande kommandon kan man utföra ett SHELL-kommando utan att lämna SIV:

| Kommando     | Funktion                                                                                                    |
|--------------|----------------------------------------------------------------------------------------------------|
| CTRL X !     | Utför ett shell-kommando utan att<br>lämna SIV. Efter att kommandot har<br>utförts trycker man på en tangent att<br>förtsätta arbeta med SIV.<br>(eventuellt ex) |
| CTRL SHIFT O | Starta en SHELL utan att lämna SIV.                                                                                                    |

Observera att effekten av vissa SHELL-kommandon i en under-SHELL inte kommer att överföras till SIV själv.

När SHELL avslutas (med CTRL D) fört-

sätter SIV där man var i texten.

Dessa kommandon kan ej användas om SIV har startats med flaggan -r (se avsnitt 1).

#### 4.10 Söksträngar och filnamn

Då man skriver in en söksträng eller ett filnamn kan man använda samma editeringskommandon som övan. Följande kommandon fungerar precis som när man skriver in text i SIV:

| CTRL | A | CTRL  | В   |     |          |
|------|---|-------|-----|-----|----------|
| CTRL | D | CTRL  | E   |     |          |
| CTRL | F | CTRL  | К   |     |          |
| CTRL | Q | BS    |     |     |          |
| DEL  |   | vänst | er- | och | högerpil |

CTRL Q kan endast användas i söksträngar.

Dessutom finns följande två kommandon:

| CTRL Y | Sätter in den senaste söksträngen<br>eller senaste filnamnet vid markö-<br>rens nuvarande position.                                      |
|--------|----------------------------------------------------------------------------------------------------|
| CTRL L | Skriver om söksträngen eller filnam-<br>net. Kan användas om skärmen har<br>blivit sönderskriven av systemmedde-<br>landen eller dylikt. |

## 4.11 Avslutning av SIV

÷

 $\widehat{}$ 

SIV kan avslutas med två olika kommandon:

| Kommandon     | Funktion                                                                                                    |
|---------------|----------------------------------------------------------------------------------------------------|
| CTRL X CTRL F | Det normala sättet att avsluta SIV.<br>Spara texten på en fil samt lägger<br>namnet på denna fil i <b>.siv file</b><br>på aktuellt arbetsbibliotek och<br>avsluta programmet. SIV kan då hitta<br>filen vid återstart med <b>siv -c.</b><br>Filnamnet sparas endast om man har<br>startat SIV med flaggan <b>-s.</b> |
| CTRL C        | Avsluta SIV utan att spara på fil.                                                                                                    |

#### Appendix 1 Filen ".siv"

Filen **.siv** är en profil-fil för SIV-editorn. Den läses varje gång som SIV-editorn startas och innehåller definitioner av ordbegränsningstecken, makroinstruktioner, och vanliga tecken.

Om ingen **.siv** fil finns i användarens hembibliotek försöker SIV att läsa filen **/etc/.siv.** Om ingen sådan fil finns heller skapar SIV en standard **.siv-**fil i användarens bibliotek. I denna fil är alla tecken utom bokstäver, siffror, och "\_" definierade som ordbegränsningstecken.

Alla tecken är definierade på normalt sätt. Följande makroinstruktioner finns definierade:

| ESC W | Är definierad som CTRL W CTRL Y, dvs<br>kopiera texten mellan märket och<br>markören till borttagningsbufferten. |
|-------|----------------------------------------------------------------------------------------------------|
| ESC w | Har samma definition som CTRL W.                                                                                 |
| ESC 1 | Skriver ut texten "Text".                                                                                        |
| ESC L | Skriver ut texten:                                                                                               |

#### En rad Ännu en rad

#### Formatet på .siv-filen

Första raden innehåller ordbegränsningstecken. Denna rad avslutas med ett NULL-tecken (ASCII-värde 0). Kontrolltecken räknas alltid som ordbegränsningstecken, och behöver därför inte skrivas ut på denna rad.

Sedan följer 32 makrodefinitioner med följande format:

xÖ377yyyyÖ377

där x är ett eller flera tecken (även kontrolltecken är tillåtna) och yyyy är de tecken som ska skickas till SIV då du ger kommandot ESC x.

Tecken yyyy kan vara SIV-kommandon, vanliga text eller en blandning. Exempel: Definitionen

\*Ö377Ö020Ö001/\*Ö005/Ö377

gör att följande utförs då man trycker ESC \*

Gå upp en rad (CTRL P), gå till början av raden (CTRL A), sätt in "/\*", gå till slutet av raden (CTRL E), och sätt in "/\*".

Observera att kontrolltecken sätts in i filen med CTRL Q , ej genom att skriva t. ex. "Ö020".

En makrodefinition kan också innehålla radskiften, såsom följande definition ur standard **.siv** -filen:

LÖ377En rad Ännu en rad Ö377

Observera att en makrodefinition för ESC L ej är definierad för ESC 1.

Om man råkar ta bort ett Ö377-tecken då man håller på och ändrar i filen .siv kan man få dit ett nytt genom kommandot ESC DEL.

Argument till makroinstruktioner och inne i makroinstruktioner krockar inte med varandra.

Följande definition:

4+ö377ö025+ö377

skriver alltså ut fyra plustecken om man trycker ESC 4 + och åtta plustecken om man trycker CTRL U 2 ESC 4 +.

Däremot kan man inte anropa en makroinstruktion från en annan.

Efter makrodefinitionerna följer 128 rader med en översättningstabell för alla ASCII-tecken. Här kan man definiera om dem så att t. ex. BS betyder CTRL B, om man vill ha det så.

Först på raden står det tecken som kommer från terminalen, sedan ett TAB-tecken, och sedan vad tecknet skall betyda, t. ex.:

ÖO10 ÖO02

vilket gör att BS kommer att tolkas som CTRL B.

Raderna som innehåller definitionerna för TAB och LF ser underliga ut, särskild den för LF, som tar upp tre rader.

Om du skulle råka göra några felaktiga definitioner i filen .siv så att du inte kan få tillbaka standard värdena genom att använda SIV-editorn, kan du döpa om filen .siv till .siv- och därefter starta SIV och ändra i filen .sivistället.

Därefter kan du spara den som .siv igen.

| Kontrolltecken                                                                                                    | ASCII-kod (oktalt)                                                                                                    |
|----------------------------------------------------------------------------------------------------|----------------------------------------------------------------------------------------------------|
| Kontrolltecken<br>CTRL É<br>CTRL A<br>CTRL B<br>CTRL C<br>CTRL C<br>CTRL D<br>CTRL F<br>CTRL F<br>CTRL G<br>CTRL H (BS)<br>CTRL J (LF)<br>CTRL J (LF)<br>CTRL K<br>CTRL L<br>CTRL M (RETURN)<br>CTRL N<br>CTRL O<br>CTRL P<br>CTRL Q<br>CTRL R<br>CTRL S<br>CTRL T<br>CTRL U<br>CTRL V<br>CTRL V<br>CTRL V<br>CTRL X<br>CTRL X<br>CTRL X<br>CTRL Y | ASCII-kod (oktalt)<br>000<br>001<br>002<br>003<br>004<br>005<br>006<br>007<br>010<br>011<br>012<br>013<br>014<br>015<br>016<br>017<br>020<br>021<br>022<br>023<br>024<br>025<br>026<br>027<br>030<br>031<br>022 |
| CTRL Y<br>CTRL Z<br>CTRL Ä (ESC)<br>CTRL Ö<br>CTRL Å<br>CTRL Ü<br>CTRL SHIFT O<br>CTRL < (DEL)                                                                                                    | 031<br>032<br>033<br>034<br>035<br>036<br>037<br>177                                                                                                    |

## Appendix 2 ASCII-koderna för kontrolltecken

į.

ţ,

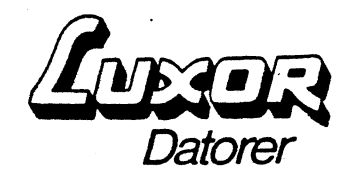

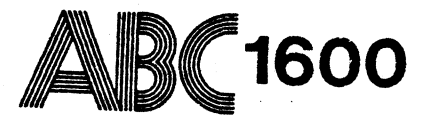

# Uppstart Del 5 MIMER-databasinstallation (Preliminär)

©Copyright 1985, Luxor Datorer AB, Motala

## Installation av MIMER databas

För att installera MIMER på ABC 1600 gör följande.

- **Observera!** Tryck på RETURN-tangenten efter varje kommando.
- 1. Logga in som root

| mkdir /mimerdb1        | (Bibliotek för databashantera-<br>ren.)  |
|------------------------|------------------------------------------|
| mkdir /usr/mimer       | (Mimer huvudbibliotek.)                  |
| mkdir /usr/mimer/sysdb | (Bibliotek för systemdataban-<br>ker.)   |
| mkdir /usr/mimer/usrdb | (Bibliotek för användardataban-<br>ker.) |

3. Använd programmet sdbgen (systemdatabasgenerator) för att skapa systemdatabanken vid installation. Om Du ska ha MIMER QL, läs in denna innan Du kör sdbgen, se bruksanvisning till MIMER QL. Utför följande kommandon när fivisas på skärmen:

#### /usr/bin/sdbgen

Datorn ställer några frågor. Svara med texten som visas här med mörk text efter kolon (:). Texten inom parentes är kommentarer och ska inte skrivas.

Define DB-Administrator and create SYSDB.

| DBA username (max. 8 chars) | :dba (ex på anv. namn)                                                  |
|-----------------------------|-------------------------------------------------------------------------|
| DBA password (max. 8 chars) | :dba                                                                    |
| Filename for SYSDB          | :/usr/mimer/sysdb/sysdb<br>(fysiskt filnamn)                            |
| Initial size of SYSDB       | <pre>:5 (2048 bytes block<br/>endast startvärde, ej<br/>maxvärde)</pre> |
| Transaction databank wanted | (Y/N) ?Y (Svara Y om du<br>vill ha transaktions-<br>hantering)          |
| Filename for TRANSDB        | :/usr/mimer/sysdb/transdb                                               |
| Initial size                | :2                                                                      |
| Log databank wanted (Y/N) ? | Y                                                                       |
| Filename for LOGDB          | :/usr/mimer/sysdb/logdb                                                 |

Initial size

SYSQL databank wanted (Y/N) ? N (Om Du har QL på systemet svara Y och skriv: /usr/mimer/gl/sysgl (det fysiska filnamnet)

Systemdatabankerna sysdb (systemdatabank),logdb (loggdatabank) och transdb (transaktionsdatabank) har nu skapats i systemdatabanks biblioteket /usr/mimer/sysdb.

Ta en kopia på logdb så att en tom kopia finns att använda efter säkerhetskopiering:

cp /usr/mimer/sysdb/logdb /usr/mimer/sysdb/logdb-

4. Start av databashanteraren (db1m)

**Observera!** Databashanteraren måste vara igång för att kunna köra mimerprogram (utom sdbgen).

Skriv följande kommandon när # visas på skärmen för att databashanteraren dblm ska starta automatiskt vid systemstart:

cat >> /etc/rc
/usr/bin/startdb

Sluta med att trycka på CTRL d

För att starta databashanteraren utan att göra systemstart, skriv följande kommando när f# visas på skärmen:

/usr/bin/startdb

5. Skapa användardatabanker /usr/mimer/usrdb/... och nya användare med programmet dbadm

#### /usr/bin/dbadm

Svara på följande frågor som visas på skärmen:

#### Identify Yourself

Username: (svara med användarnamnet) Password: (svara med lösenordet)

När man kommer in i dbadm visas:

Enter number: Välj siffra.

- 1. Definiera nya användare.
- 2. Definiera nya databaser.
- Definiera vilka användare som får specialtillgång till vissa databaser.
- 4. Ta bort användare.
- 5. Ta bort databaser.
- 6. Ta bort speciella åtkomster till databaser.
- 7. Visa alla användare.
- 8. Visa alla databaser.
- 9. Visa användare med speciella åtkomster till databaser.
- 0. Gå ur programmet.

Exempel 1.

/usr/bin/dbadm

Identify yourself

Username: DBA (Obs. versaler) Password: dba

Enter number :7 (Visa befintliga mimeranvändare. Från början finns bara den som skapades med hjälp av sdbgen.)

Username Authority

X ·

DBA

Exempel 2.

| Databank | Dbno | Access | Filename                 |
|----------|------|--------|--------------------------|
| LOGDB    | 5    | P      | /USR/MIMER/SYSDB/LOGDB   |
| SYSDB    | 1    | R      | /USR/MIMER/SYSDB/SYSDB   |
| TRANSDB  | 4    | P      | /USR/MIMER/SYSDB/TRANSDB |

#### Exempel 3.

\* 1. Define users 2. Define database 3. Define access \* \* 4. Remove users 5. Remove database 6. Remove access \* \* 7. Show 8. Show users database 9. Show access \* \* 0. Exit Enter number :1 (Skapa användare med Standardbehörighet) Define/Redefine users Username (max. 8 chars) :ANV1 Password (max. 8 chars) :pass1 Authority (X/S) **:**S <<<< Defined >>>> Username (max. 8 chars.) : (tryck RETURN) Exempel 4. \* 1. Define users 2. Define database 3. Define access \* 5. Remove database \* 4. Remove users 6. Remove access \* 8. Show 9. Show \* 7. Show users database access \* \* 0. Exit Enter number :2 (Definiera din första egna databas) Define/Redefine databanks Databank (max. 8 chars.) :db1 :/usr/mimer/usrdb/db1 Filename Size (0 = existing file) :3 General access (X/S/R/P/B) :R (Allmän behörighet <<<< Defined >>>> (S=läs/skriv, R=läs)) Databank (max. 8 chars) : (tryck RETURN) Exempel 5. 3. Define access \* 2. Define database \* 1. Define users 6. Remove access \* \* 4. Remove users 5. Remove database \* 7. Show users 8. Show database 9. Show access \* \* 0. Exit Enter number :3 (Tilldela ANV1 full behörighet till db1) Define/redefine user access Username (max. 8 chars) :ANV1 Databank (max. 8 chars) :db1 Access rights (X/S/R/P) :X <<<< Defined >>>>

6. Skapa en tabell med hjälp av programmet dbtab.

```
/usr/bin/dbtab
```

När man kommer in i programmet visas: Dbtab v.3.2.5 -----Username: (svara med användarnamn) Password: (svara med lösenordet) Skärmen visar: Manipulate mimer table(s). 0. List a table. 1. Define a new table. 2. Remove a table. 3. Define a secondary index. 4. Remove a secondary index. 5. Exit. Choice: Välj siffra. 0. Visa en tabell. 1. Skapa en tabell. 2. Ta bort en tabell. 3. Definiera en sekundär index. 4. Ta bort en sekundär index. 5. Gå ur programmet. Exempel på dbtab:

#/usr/bin/dbtab

Dbtab v.3.2.5

Username: dba Password: dba

Manipulate mimer table(s).

List a table.
 Define a new table.
 Remove a table.
 Define a secondary index.
 Remove a secondary index.
 Exit.

Choice:1 (Skapa en tabell.)

#### Define a new table.

Databank name (max. 8 chars): **db1** Give name of table: **car** 

Define a new table ( CAR

First give the primary index. <CR> on empty row will terminate.

)

Column name (max 8):**regnr** Type of column (C,I,F): c Give column length: 6 Column name (max 8): (tryck RETURN)

Now define remaining columns.

Column name (max 8):model Type of column (C,I,F): c Give column length: 15 Column name (max 8): color Type of column (C,I,F): c Give column length: 8 Column name (max 8): year Type of column (C,I,F): c Give column length: 2 Column name (max 8): (tryck RETURN)

Table defined as:

Databank:DB1 Table: CAR

| (1)REGNR | С | 6  | (primary) |
|----------|---|----|-----------|
| (2)MODEL | С | 15 |           |
| (3)COLOR | С | 8  |           |
| (4)YEAR  | С | 2  |           |

Verify: Is table ok (y/n) ? y
Done.

7. Följande filer levereras med systemet och behöver inte installeras manuellt.

/usr/bin/db1m - Databashanteraren. /usr/bin/startdb - Kommandofil för att starta db1m (databashanteraren). - Program för databasadministration. /usr/bin/dbadm - Program för skapa/ta bort tabeller. /usr/bin/dbtab /usr/bin/dbbru - Program för säkerhetskopiering av databanker. - Program för att skapa systemdatabanker. /usr/bin/sdbgen /usr/bin/exp322 - Program för att exportera databanker. /usr/bin/expimp - Program för att exportera och importera databanker. /usr/lib/libMdbm.a - Biblioteksrutiner för databasanrop.

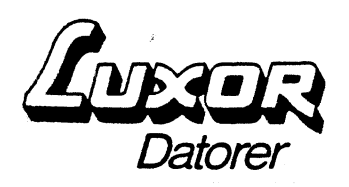

- Frank

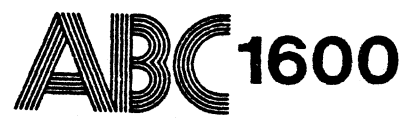

# Uppstart Del6 Printerinstallation (Preliminär)

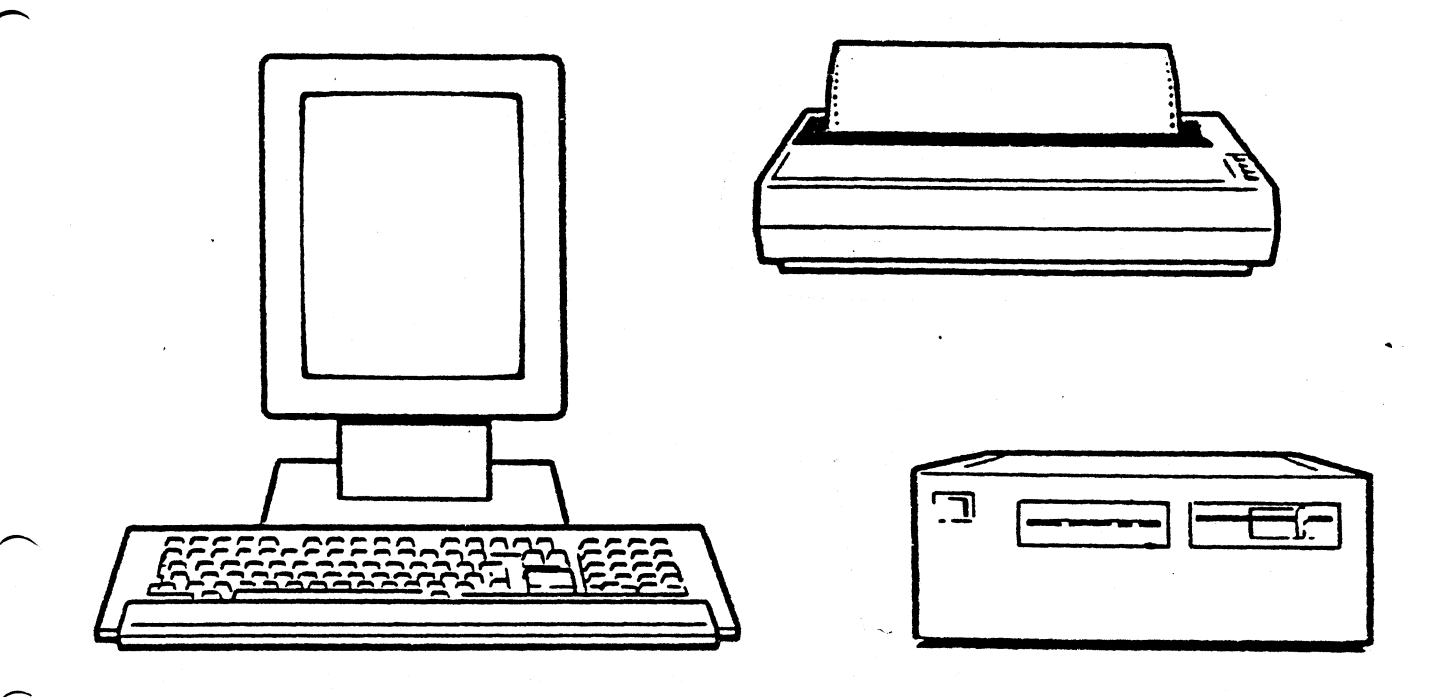

©Copyright 1985, Luxor Datorer AB, Motala

## Anslutning av printer till ABC 1600

- **Obs!** Kabeln som används för att ansluta printern måste köpas separat. Kabeln med artikel nr. 43 71816-01 kan beställas ifrån Luxor Parts för anslutningen av printern.
- Bygla printern för 9600 bps 7 databitar jämn paritet enligt printerns bruksanvisning. Epson printer behöver inte byglas om eftersom de redan har den korrekta sättningen.
- Starta systemet, logga in och skriva ut önskad textfil t.ex. /etc/passwd med kommandot:

print /etc/passwd

Kommandot print är en skript, (kommandofil) och den innehåller ABCenix kommandona pr och lpr. Se ABCenix manualen för information om pr och lpr.

- 3. Om önskat, så kan några parametrar ändras t.ex. rader per sida, tecken per rad, mm med hjälp av en editor t.ex. SIV. Se editorns bruksanvisning.
- 4. Om önskat, så kan överföringshastigheten ändras ifrån 9600 bps till t.ex. 2400 bps med kommandot:

/etc/setspeed -s 2400

Överförinshastigheten av 9600 bps rekommenderas eftersom systemet är optimerat för detta.

5. Om någon annan kabel än Luxors 43 71816-01 används att ansluta printern måste den byglas om enligt följande exempel. För byglingar i printern (om någon annan än Epson), se denna printerns bruksanvisning.

| •                      | ABC 1        | 600 |  | Eps         | son          | printer             |
|------------------------|--------------|-----|--|-------------|--------------|---------------------|
| 4 och 20<br>i ABC 1600 | 1<br>2<br>3  | 0   |  | o<br>o<br>o | 1<br>2<br>3  | 4 och 20<br>i Epson |
| byglas<br>samt 20 i    | 4<br>5<br>7  | 0   |  | 0           | 4<br>5<br>7  | byglas<br>samt 20 i |
| och 20 i               | /<br>8<br>20 | 0   |  | 0           | /<br>8<br>20 | 20 i ABC 1600.      |
| Kor<br>DP              | taktd<br>25P | on  |  |             | Kon<br>DP    | taktdon<br>25P      |

6. Omkopplaren SW 1 på seriekortet i Epson FX 80 eller 100 printer ska sättas om som följande. För printer annan än de nämnda, se printerns bruksanvisning för sättningen av omkopplaren.

| 1 | = | Ti11 | (On)  |
|---|---|------|-------|
| 2 | = | Ti11 |       |
| 3 | = | Från | (Off) |
| 4 | = | Från |       |
| 5 | = | Ti11 |       |
| 6 | = | Till |       |
| 7 | = | Från |       |
| 8 | = | Ti11 |       |

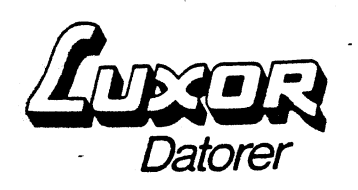

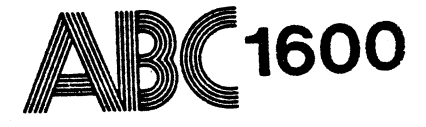

# Uppstart Del7 Extraterminalanslutning (Preliminär)

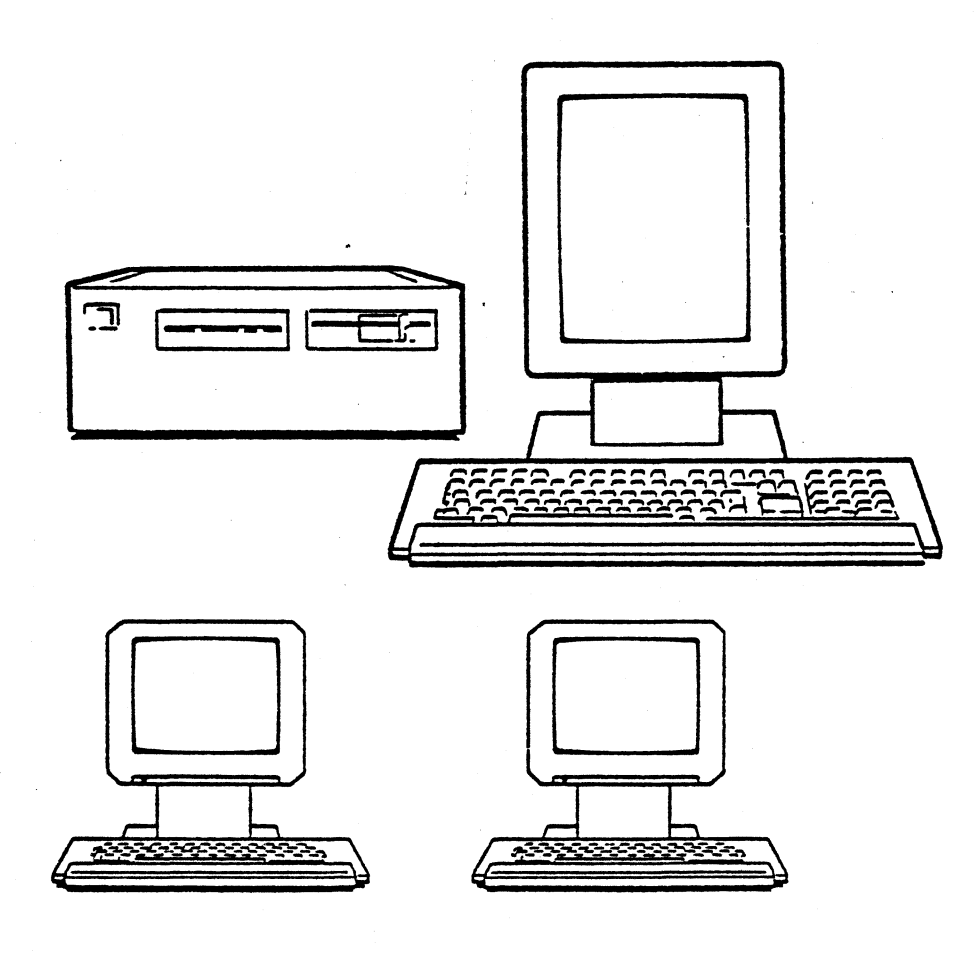

### Anslutning av extra terminal till ABC 1600.

#### Obs!

Använda kabeln med artikel nr. 43 71818-01 att ansluta extra terminaler. Kabeln kan beställas ifrån Luxor Parts.

- Ladda en terminalemulatorprogram (program finns att köpa av Luxor Datorer AB) t.ex. ABCUTE för anslutning av ABC 802 terminal.
- 2. Sätt upp terminalemulatorn för 9600 bps 7 databitar jämn paritet enligt terminalemulatorns bruksanvisning.
- Använd en editor t.ex. SIV i ABC 1600 för att modifiera filen /etc/ttys (filen som säger vilka terminaler är anslutna) i ABC 1600.

Vid leverans av ABC 1600 systemet, ser /etc/ttys filen ut så här:

 12console
 Ansluten ABC 1600 terminal

 02tty02
 02tty03

 02tty04
 02tty05

 02tty07
 Image: Console of the second second seco

- 4. För att aktivera en ny terminal t.ex. tty03, byt ut 0 i första positionen mot 1 så att filen blir 12tty03.
- Spara filen enligt editorn och ta ned systemet med /etc/shutdown. När systemet återstarter går det nu att logga in på tty03 (den nya terminalen) också.

6. Överföringshastigheten anges av den andra positionen. Överföringshastighetens värde visas i följande tabell.

| 0 | 300 baud                                       |
|---|------------------------------------------------|
| - | 110 baud Teletype                              |
| 1 | 150 baud                                       |
| 2 | 9600 baud (Normalt för terminaler)             |
| 3 | 1200 baud                                      |
| 4 | DECwriter terminal                             |
| 5 | 300 baud                                       |
| a | Autom, val 300 eller 75/1200 baud för modem    |
|   | (75 = mottagning - kräver att drivprogrammet   |
|   | väljer)                                        |
| b | 75/1200 Baud modem (75 = mottagning)           |
| C | 300 Baud modem                                 |
| X | DataBoard 4680 terminalväxel med 9600 Baud och |
|   | DTR test                                       |
| У | 75/1200 Baud modem med DTR test                |
| Z | 300 Baud modem med DTR test                    |
| u | Dubbelriktad UUCP kanal (1200 Baud)            |
| Α | 50 Baud                                        |
| В | 75 Baud                                        |
| С | 110 Baud                                       |
| D | 134 Baud                                       |
| E | 150 Baud                                       |
| F | 200 Baud                                       |
| G | 300 Baud                                       |
| Н | 600 Baud                                       |
| I | 1200 Baud                                      |
| J | 1800 Baud                                      |
| Κ | 2400 Baud                                      |
| L | 4800 Baud                                      |
| М | 9600 Baud                                      |

DTR test i tabellen anger att systemet endast tillåter inloggning om signalen DTR ligger till vid start. En modemlinje hålls då inte aktiv i onödan.

7. Om någon annan kabel än Luxors 43 71818-01 används att ansluta extra terminaler måste den byglas om enligt följande exempel. För byglingar i extra terminalen, se denna terminalens bruksanvisning.

| ABC                                                                                  | 1600                        | Extra<br>visas                                                      | terminalen (här<br>ABC 802)                                                            |
|--------------------------------------------------------------------------------------|-----------------------------|---------------------------------------------------------------------|----------------------------------------------------------------------------------------|
| 5 och 8<br>i ABC 1600<br>byglas samt<br>8 i ABC 1600<br>och 1 i extra<br>terminalen. | 2<br>3<br>4<br>5<br>7<br>80 | 00<br>0<br>0<br>0<br>0<br>0<br>0<br>0<br>0<br>0<br>0<br>0<br>0<br>0 | För byglings-<br>anvisning i extra<br>terminalen, se<br>terminalens<br>bruksanvisning. |

Kontatdon DB 25S

Kontaktdon DB 9S

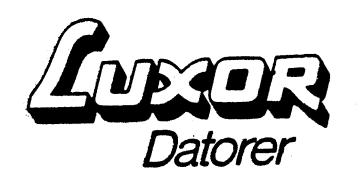

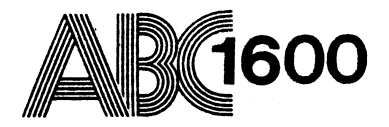

# Uppstart Del8 Innehållet av ABCenix v.5.12flexskivor (Preliminär)

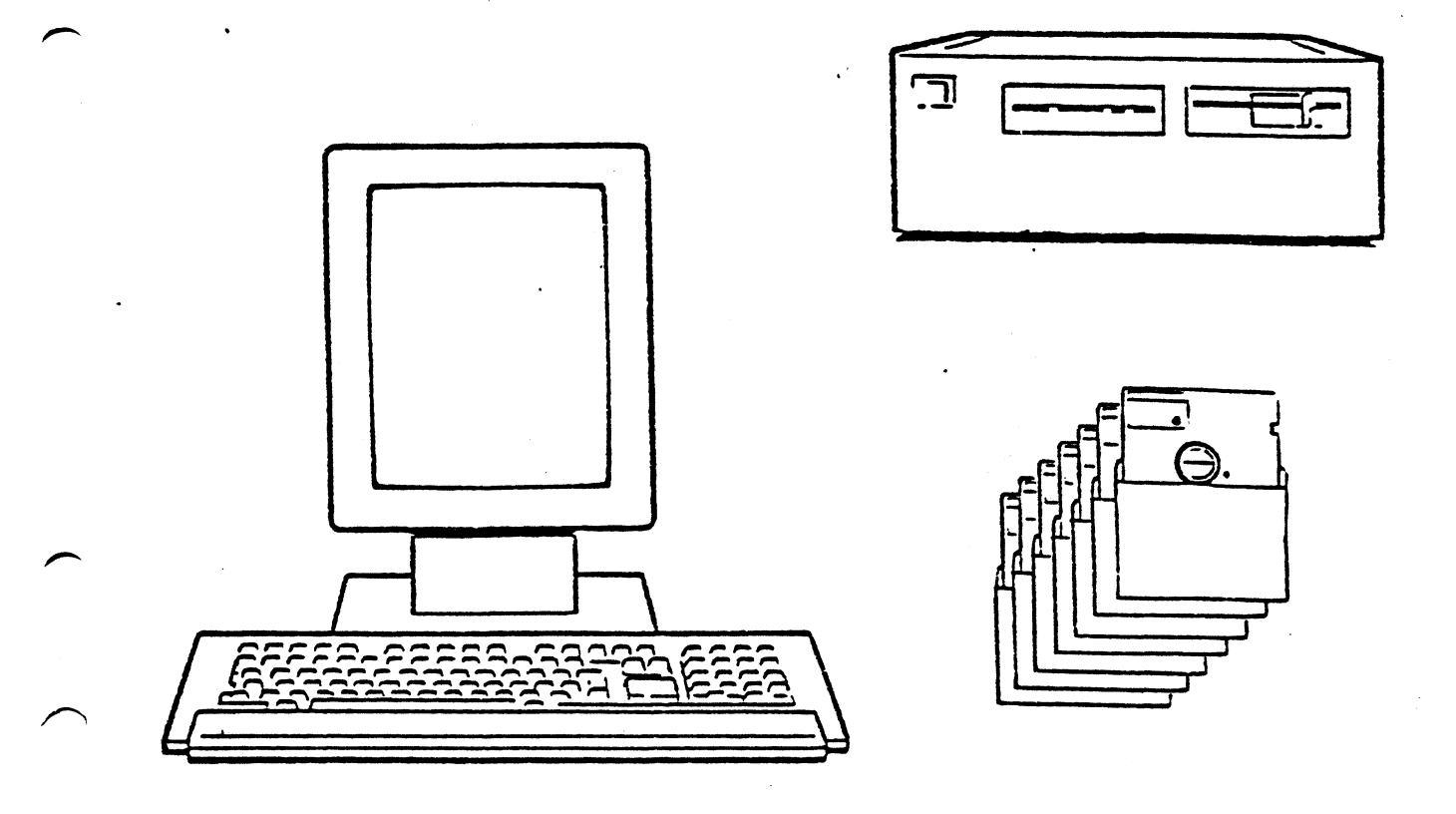

©Copyright 1985, Luxor Datorer AB, Motala

2

| rw-rr     | 0/2 | 49708  | Dec | 18 | 15:21 | 1985 | boot        |
|-----------|-----|--------|-----|----|-------|------|-------------|
| rw        | 0/0 | 203973 | Apr | 8  | 10:06 | 1986 | abcenix     |
| rwxr-xr-x | 7/1 | 83     | Jan | 1  | 04:28 | 1970 | .profile    |
| rwxr-xr-x | 3/3 | Ø      | Feb | 17 | 16:36 | 1986 | bin/        |
| rwxxx     | 3/3 | 174262 | Feb | 12 | 14:07 | 1986 | bin/basic   |
| rwxxx     | 3/3 | 9634   | Jun | 5  | 11:14 | 1985 | bin/chgrp   |
| rwxxx     | 3/3 | 9326   | Jun | 5  | 11:14 | 1985 | bin/chown   |
| rwxxx     | 3/3 | 7296   | Jun | 5  | 11:14 | 1985 | bin/cmp     |
| rwxxx     | 3/3 | 9814   | Nov | 24 | 22:01 | 1985 | bin/df      |
| rwxr-xr-x | 3/3 | 5122   | Jun | 5  | 11:15 | 1985 | bin/dirname |
| rwxxx     | 3/3 | 18812  | Dec | 17 | 11:15 | 1985 | bin/du      |
| rwxxx     | 3/3 | 12418  | Jun | 5  | 11:15 | 1985 | bin/expr    |
| rwxr-xr-x | 3/3 | 21     | Feb | 3  | 16:57 | 1984 | bin/false   |
| rwxxx     | 3/3 | 21040  | Aug | 29 | 11:52 | 1985 | bin/find    |
| rwxxx     | 3/3 | 5768   | Jun | 5  | 11:15 | 1985 | bin/fscl    |
| rwxxx     | 3/3 | 18434  | Apr | 4  | 13:54 | 1986 | bin/lpr     |
| rwxxx     | 3/3 | 17008  | Nov | 24 | 20:37 | 1985 | bin/l       |
| rwsxx     | 0/0 | 12828  | Dec | 13 | 15:22 | 1985 | bin/mv      |
| rwxxx     | 3/3 | 8140   | Jun | 5  | 11:16 | 1985 | bin/nice    |
| rwxxx     | 3/3 | 9332   | Jul | 31 | 11:04 | 1985 | bin/od      |
| rwsxx     | 070 | 20066  | Oct | 7  | 12:11 | 1985 | bin/passwd  |

| rwxx       | 3/3  | 19478        | Oct   | 2   | 18:54 | 1985 | bin/pr                 |
|------------|------|--------------|-------|-----|-------|------|------------------------|
| rwxr-xr-x  | 3/3  | 33           | Feb   | 17  | 15:09 | 1986 | bin/print              |
| rwxxx      | 3/3  | 10126        | Sep   | 25  | 18:23 | 1985 | bin/ps                 |
| rwxxx      | 3/3  | 7460         | Jun   | 5   | 11:17 | 1985 | bin/pwd                |
| rwxr-xr-x  | 3/3  | 19048        | Jun   | 18  | 14:08 | 1985 | bin/queue              |
| rwsxx      | 0/0  | 9856         | Jun   | 5   | 11:17 | 1985 | bin/rmdir              |
| rwsxx      | 0/0  | 14634        | Jun   | 25  | 12:44 | 1985 | bin/su                 |
| rwxxx      | 3/3  | 8384         | Sep   | 1   | 17:58 | 1985 | bin/test               |
| rwxxx      | 3/3  | 8986         | Jun   | 5   | 11:18 | 1985 | bin/time               |
| rwxxx      | 3/3  | 968 <b>0</b> | Jun   | 5   | 11:18 | 1985 | bin/touch              |
| rwxr-xr-x  | 3/3  | Ø            | Feb   | 3   | 16:59 | 1984 | bin/true               |
| rwxx       | 3/3  | 5776         | Jun   | 5   | 11:18 | 1985 | bin/tty                |
| rwxx       | 3/3  | 12318        | Sep   | 1   | 17:58 | 1985 | bin/who                |
| rwxxx      | 3/3  | 8756         | Jun   | 5   | 11:18 | 1985 | bin/write              |
| rwxrwxx    | 3/3  | 41010        | Oct   | 31  | 14:43 | 1985 | bin/sh                 |
| rwxr-x     | 3/3  | 13260        | Nov   | 11  | 12:00 | 1985 | bin/cu                 |
| rwxxx      | 3/3  | 6934         | Jun   | 5   | 11:14 | 1985 | bin/cat                |
| rwxxx      | 3/3  | 7642         | Oct   | 7   | 12:12 | 1985 | bin/chmod              |
| rwxx       | 3/3  | 23194        | Nov   | 24  | 20:36 | 1985 | bin/copy               |
| rwxxx      | 3/3  | 7876         | Jun   | 5   | 11:14 | 1985 | bin/cp                 |
| rwxxx      | 3/3  | 12282        | Sep   | 1   | 17:57 | 1985 | bin/date               |
| rwxx       | 3/3  | 10746        | Jun   | 5   | 11:14 | 1985 | bin/dd                 |
| rwxxx      | 3/3  | 3622         | Jun   | 5   | 11:15 | 1985 | bin/echo               |
| rwxr-xr-x  | 3/3  | 32272        | Feb   | 21  | 14:39 | 1986 | bin/fsck               |
| rwxxx      | 3/3  | 6598         | Jun   | 5   | 11:15 | 1985 | bin/kill               |
| rwxxx      | 3/3  | 9076         | Nov   | 24  | 20:36 | 1985 | bin/ln                 |
| rwsxx      | 0/0  | 18284        | Sep   | 1   | 21:27 | 1985 | bin/login '            |
| rwxx       | 3/3  | 19008        | Nov   | 24  | 20:37 | 1985 | bin/ls linked to bin/l |
| rwsxx      | 0/0  | 9190         | Jun   | 5   | 11:16 | 1985 | bin/mkdir              |
| rwxx       | 3/3  | 11856        | Oct   | 7   | 12:11 | 1985 | bin/rm                 |
| rwxxx      | 3/3  | 23098        | Mar   | 26  | 18:38 | 1986 | bin/stty               |
| rwxxx      | 3/3  | 5890         | Jun   | 5   | 11:17 | 1985 | bin/sleep              |
| rwxx       | 3/3  | 2488         | Jun   | 5   | 11:18 | 1985 | bin/sync               |
| rwxx       | 3/3  | 34688        | Jan   | 16  | 11:37 | 1986 | bin/tar                |
| rwxxx      | 3/3  | 203264       | Feb   | 12  | 14:08 | 1986 | bin/mdbasic            |
| Aextent #1 | l of | 2A 252280    | ð byt | .es | total |      |                        |

٠

~

(

|    | rwxxx                                                                             | 3/3            | 49016                      | Feb 1        | 2                 | 14:08  | 1986 | bin/mdbasic                     |
|----|-----------------------------------------------------------------------------------|----------------|----------------------------|--------------|-------------------|--------|------|---------------------------------|
|    | Aextent #.                                                                        | 2 OT 2A<br>7/7 | 202200                     | J DYCE       | :5                | total  | 1005 |                                 |
|    | rwx                                                                               | 3/3            | 2000                       | Jun          |                   | 11:14  | 1780 | Din/Dasename                    |
|    |                                                                                   |                | 0072<br>7744               | Tue          | ີ<br>ຮ            | 11.10  | 1005 | bin/tr                          |
|    | F WX                                                                              | 2/0<br>7/7     | / <u>200</u><br>2/120      | Con C        | ل<br>جر           | 14.17  | 1005 | bin/uniq                        |
|    |                                                                                   | 0/0<br>7/7     | 74700                      | Dec 1        | 7                 | 11.14  | 1005 | bip/cost                        |
|    |                                                                                   | 0/0<br>7/7     | 20270                      | Fab          |                   | 14.43  | 1994 | bin/sor c                       |
|    |                                                                                   | 0/0            | <u>مرا</u> لات منظر<br>(7) |              | .э<br>Д           | 17.72  | 1984 | otr/cpic                        |
|    |                                                                                   | 0/50           | 744                        | Apr 1        |                   | 15.00  | 1094 | ate/ fokave                     |
|    |                                                                                   | 2/30           | 9904                       | Mar          | .чо<br>Д          | 17.30  | 1004 | ate/ window                     |
|    |                                                                                   | 0/0            | 40                         | Dec          | 4                 | 17.50  | 1094 | etc/.window                     |
|    | 1. 4.9 1                                                                          | 3/3            | 14262                      | Jan 7        | 7-<br>7-0         | 15.00  | 1985 | etc/abcinexc<br>etc/format      |
|    |                                                                                   | 3/3            | 7                          | Feb 7        | SQ.               | 15.17  | 1984 | atc/halteve                     |
|    |                                                                                   | 3/3<br>7/3     | 26560                      |              |                   | 15-01  | 1005 | etc/ndresys                     |
| r. | Nu 171 // Nu mu // Nu mu //                                                       | 0/0            | 1092                       |              | é,                | 14.04  | 1985 | atc/matchk                      |
|    |                                                                                   | 2/2            | 13370                      |              | 7                 | 15-01  | 1985 | atc/milear                      |
|    |                                                                                   | 0/0            | 11597                      |              | .7                | 15.01  | 1095 | etc/rmuser<br>etc/cetbclock     |
|    |                                                                                   | 3/2<br>7/7     | 7486                       |              | ,<br>7            | 14.54  | 1005 | atc/seturiouk                   |
|    |                                                                                   | 0/0            | 2774                       | Feb 1        | Δ                 | 15.42  | 1984 | etc/setspeed<br>stc/sbutdown    |
| /  |                                                                                   | 2/2            | 37487                      | Feb 1        | . न<br>र          | 17.55  | 1984 | atr/inetall                     |
|    | 1 444.75                                                                          | 070            | 2157                       |              | 0                 | 11-00  | 1994 | ate/tarmcan                     |
|    | 1 VV 1 1                                                                          | 1/1            | 1354                       | Can 1        | Á                 | 09.00  | 1004 | ate/undata                      |
|    |                                                                                   | 7/1<br>7/7     | 7910                       | 0c+          | 7                 | 15-01  | 1005 | atc/wall                        |
|    |                                                                                   | 0/0<br>र/र     | 7010                       | Dec 7        | n n               | 10.54  | 1005 | atc/wait<br>atc/init            |
|    |                                                                                   | 070            | 7070<br>901                | Dec 2        | .ບ<br>ເວ          | 12.43  | 1002 | ate/aroup org                   |
|    |                                                                                   | 32/01          | 41Q                        |              | 7                 | 11.47  | 1004 | etc/group.org                   |
|    |                                                                                   | 0700<br>01/01  | 199                        | Dec          | 7                 | 14.31  | 1005 | etc/re.org                      |
|    | 1 779 1 1<br>1 <sup>66</sup> 1.1 mm 1 <sup>66</sup> mm 100 1 <sup>64</sup> mm 100 | 01/01          | 100                        | Dec 7        | 2                 | 20.30  | 1005 | ate/chacklist                   |
|    |                                                                                   | 0/0            | 67                         | Opr 2        | .ຍ<br>ເວ          | 11.44  | 1004 | etc/checkiist                   |
|    |                                                                                   | 2/20<br>7./7   | 4914                       | npi<br>Net   | <i>'</i>          | 15.01  | 1005 | etc/mota.org                    |
|    |                                                                                   | 0/0<br>र/र     | 20702                      |              | 7                 | 15-01  | 1095 | etc/mkhou<br>etc/mkfc           |
|    |                                                                                   | 2/3            | 14400                      | Eeb 7        | ) 1<br>) 1        | 14.50  | 1004 | etc/mk/s                        |
|    |                                                                                   | 0/0<br>3/3     | 14499                      | Feb 7        | . <u>.</u><br>> 4 | 14.50  | 1004 | etc/mount linked to etc/mount   |
|    |                                                                                   | 0/0<br>0/0     | 100,0                      | ieu z<br>Jan | - 1               | 02.27  | 1970 | etc/ambane rinked to etc/modife |
|    |                                                                                   | 070            |                            | Jan          | 1                 | 02.27  | 1070 | ate/uter                        |
|    |                                                                                   | 01/03<br>01/03 | 77                         | Jan i        | ь<br>Л            | 17.07  | 1004 | etc/demp<br>otc/ttvc.org        |
|    |                                                                                   | 0/0<br>0/0     |                            | Mar C        | - T<br>2 (2)      | 101-20 | 1005 | ate/custamid org                |
|    |                                                                                   | 10/10<br>3/3   | 11704                      | nar z        | -70               | 15.01  | 1005 | atc/log                         |
|    |                                                                                   | 0/0            | 5944                       | Gen 1        | /<br>/~           | 10.54  | 1005 | etc/roy<br>atc/catoot           |
|    |                                                                                   | ୟ/ୟ<br>ଜ/ଜ     | 14544                      | Sep 1        | .0                | 11.50  | 1005 | etc/setmic<br>stc/mkcfig        |
|    |                                                                                   | 0/0            | 14004<br>67                |              | 0                 | 11.44  | 1994 | etc/matrig                      |
|    |                                                                                   | 3/2<br>3/3     | 9754                       | Feh 1        | 7                 | 00.20  | 1984 | atr/lahalit                     |
|    |                                                                                   | 070            | 172                        |              | 1                 | 17.30  | 1004 | atc/ profile                    |
|    |                                                                                   | 3/0            | 1/2<br>449                 | Sen 7        | νÂ                | 13.00  | 1925 | atr/ aiv                        |
|    | 1 44 1 1                                                                          | 0/0            | 19                         | Nov          | r<br>1            | 13:37  | 1985 | etc/nrofile                     |
|    | an and she had not been and she                                                   | 0/0            | D                          | Mar 7        |                   | 22:35  | 1986 | bnd/                            |
|    |                                                                                   | 3/3            | 20482                      | Sen 1        | 5                 | 15:32  | 1985 | hpd/abcfb                       |
|    | PT (ALCORPT 52) PT 52                                                             | 0/0            | 20 (O2                     | Mar 7        |                   | 22:37  | 1986 | bod/isam_mount/                 |
|    | k. Manuk                                                                          | 0/50           | 1.4                        | Mar C        |                   | 22:34  | 1994 | hnd/isam_mount/ish00            |
|    | 5 999 1 5<br>999 148 5,7 mm mm 5,7 mm mm 5,7                                      | 3/3            | 101124                     |              | Ø                 | 15:11  | 1995 | hnd/isam                        |
|    |                                                                                   | 3/3            | 35204                      | Anr -        |                   | 11:33  | 1984 | hod/isamu                       |
|    |                                                                                   | 3/21           | ې<br>(7)                   | Jan          | a                 | Ø6:37  | 2000 | lih/                            |
|    |                                                                                   | 0/0            | 77                         | Jan 3        | ø                 | 15:03  | 1986 | loadsvs                         |
|    | rwxr-xr-x                                                                         | Ø/Ø            | 7653                       | Jan 3        | 51                | 17:19  | 1986 | loadsvs1                        |
|    | rwxr-xr-x                                                                         | 3/3            | , <u>с</u> ос<br>И         | Jan 2        | 28                | 13:57  | 1986 | sas/                            |
|    | 1 TTENE 253 28                                                                    | 100 C 100      | *                          |              |                   |        |      |                                 |

### Apr 15 11:23 1986 5.12fil Page 4

| rw               | 3/3   | 7188  | Sep  | 11   | 13:06 | 1984 | sas/copy                         |
|------------------|-------|-------|------|------|-------|------|----------------------------------|
| rwxr-xr-x        | 0/0   | Ø     | Feb  | 18   | 13:46 | 1986 | sas/format/                      |
| rwxrwx           | 370   | 19951 | Jun  | 25   | 10:32 | 1985 | sas/format/format                |
| rwxr-xr-x        | 0/0   | Ø     | Jan  | 28   | 14:18 | 1986 | sas/format/disktypes/            |
| rw-rr            | Ø/Ø   | 512   | Aug  | 15   | 10:20 | 1984 | sas/format/disktypes/basf6188    |
| rw-rr            | 0/0   | 512   | Nov  | 29   | 16:53 | 1985 | sas/format/disktypes/basf6188-ra |
| rw-rr            | 0/0   | 512   | Nov  | 27   | 10:56 | 1985 | sas/format/disktypes/basf6188a   |
| rw-rr            | 0/0   | 512   | Nov  | 29   | 16:53 | 1985 | sas/format/disktypes/basf6194a   |
| rw-rr            | 0/0   | 512   | Nov  | 29   | 16:53 | 1985 | sas/format/disktypes/cdc9415-86a |
| rw-rr            | 0/0   | 512   | Nov  | 29   | 16:53 | 1985 | sas/format/disktypes/micr1325a   |
| rw-rr            | 20/20 | 512   | Nov  | 29   | 16:53 | 1985 | sas/format/disktypes/necd5126a   |
| rw-r             | 3/3   | 10953 | Oct  | 1    | 15:54 | 1984 | sas/bootpar                      |
| rwxr-xr-x        | 0/0   | 0     | Dec  | 4    | 12:40 | 1985 | sas/test/                        |
| rw-rr            | 0/0   | 65262 | Nov  | 21   | 15:27 | 1985 | sas/test/systest1600             |
| rwxr-xr-x        | 0/0   | Ø     | Jan  | 28   | 14:13 | 1986 | usr/                             |
| rwxr-xr-x        | 0/50  | Ø     | Mar  | 17   | 12:06 | 1986 | usr/bin/                         |
| rwxxx            | 3/3   | 56832 | Dec  | 19   | 16:59 | 1984 | usr/bin/db1m                     |
| Äextent #1 of 2Å |       | 81062 | byte | es t | otal  |      |                                  |

## Apr 15 11:23 1986 5.12fil Page 5

| rwxxx     | 3/3  | 24230     | Dec   | 19   | 16:59 | 1984  | usr/bin/db1m     |
|-----------|------|-----------|-------|------|-------|-------|------------------|
| Äextent # | 2 of | 2A 81062  | byte  | es t | otal  |       |                  |
| rwxxx     | 3/3  | 116918    | Dec   | 19   | 12:14 | 1984  | usr/bin/dbadm    |
| rwxxx     | 3/3  | 108778    | Dec   | 19   | 12:14 | .1984 | usr/bin/dbbru    |
| rwxxx     | 3/3  | 106946    | Dec   | 19   | 12:22 | 1984  | usr/bin/dbtab    |
| rwxxx     | 3/3  | 7370      | Nov   | 4    | 09:50 | 1985  | usr/bin/blprot   |
| rwxxx     | 3/3  | 156310    | Dec   | 19   | 12:16 | 1984  | usr/bin/expimp   |
| rwxr-xr-x | 3/3  | 34        | Feb   | 26   | 18:01 | 1986  | usr/bin/cu_start |
| rwxxx     | 3/3  | 19178     | Apr   | 3    | 11:27 | 1986  | usr/bin/isamin   |
| rwxr-xr-x | 3/3  | 97280     | Jan   | 6    | 18:00 | 1986  | usr/bin/kermit   |
| Äextent # | i of | 2A 133075 | 5 byt | ces  | total |       |                  |

|     | rwxr-xr-x          | 3/3     | 35795         | Jan   | 6    | 18:00 | 1986 | usr/bin/kermit                |
|-----|--------------------|---------|---------------|-------|------|-------|------|-------------------------------|
|     | Aextent #          | 2 of 2A | 133075        | 5 byt | es   | total |      |                               |
|     | rwxxx              | 3/3     | 94058         | Dec   | 19   | 12:16 | 1984 | usr/bin/sdbgen                |
|     | rwxr-xr-x          | 3/3     | 17124         | Dec   | 3    | 18:17 | 1985 | usr/bin/setup                 |
|     | rwxr-xr-x          | 3/3     | 4688          | Dec   | 3    | 18:17 | 1985 | usr/bin/setupinv              |
|     | rwxxx              | 3/3     | 50360         | Apr   | 9    | 11:26 | 1986 | usr/bin/siv                   |
|     | rwxr-x <b>r-</b> x | 3/3     | 42            | Dec   | 19   | 12:14 | 1984 | usr/bin/startdb               |
|     | rwxr-xx            | 3/3     | 164583        | Mar   | 18   | 15:51 | 1985 | usr/bin/mq                    |
|     | rwxr-xr-x          | 3/3     | 29608         | Nov   | 29   | 11:05 | 1985 | usr/bin/msh                   |
|     | rwxr-xr-x          | 3/3     | 13260         | Dec   | 3    | 18:17 | 1985 | usr/bin/cu                    |
|     | rwxxx              | 3/3     | 19018         | Aug   | 19   | 14:11 | 1985 | usr/bin/isamchk               |
|     | rwxxx              | 3/3     | 8352          | Apr   | 14   | 15:41 | 1986 | usr/bin/converter             |
|     | rwxr-xr-x          | 3/3     | 16            | Feb   | 26   | 18:Ø1 | 1986 | usr/bin/kermit_start          |
|     | rwxxx              | 3/3     | 6080          | Apr   | 14   | 15:41 | 1986 | usr/bin/pdriver               |
|     | rwxr-xr-x          | 3/3     | 22756         | Feb   | 26   | 15:07 | 1986 | usr/bin/mwpp                  |
|     | rwxr-xr-x          | 3/3     | 10188         | Mar   | 21   | 16:37 | 1985 | usr/bin/fgrep                 |
|     | rwxr-xr-x          | 0/50    | Ø             | Jan   | 28   | 14:13 | 1986 | usr/etc/                      |
|     | rw-rr              | 3/3     | 405           | May   | 9    | 17:26 | 1985 | usr/etc/bascap                |
|     | rw-rr              | 3/3     | 13216         | Aug   | 14   | 14:24 | 1985 | u <b>sr/etc/</b> basicerr.txt |
| . , | rw-rr              | 3/3     | 128           | May   | З    | 14:46 | 1984 | usr/etc/sortorder.tab         |
|     | rw-rr              | 3/3     | 32            | Jan   | 1Ø   | 17:55 | 1986 | usr/etc/translate.txt         |
|     | rwxr-xr-x          | 0/50    | Ø             | Dec   | 13   | 17:16 | 1985 | usr/etc/xlabcesam/            |
|     | rw-rr              | 0/50    | 391           | Dec   | 13   | 17:41 | 1985 | usr/etc/xlabcesam/catalogue   |
|     | rw-rr              | 0/50    | 923           | Feb   | 26   | 17:55 | 1986 | usr/etc/xlabcesam/.abcesam    |
|     | rwxr-xr-x          | 0/50    | Ø             | Feb   | 18   | 12:31 | 1986 | usr/window/                   |
|     | rwxt               | 0/0     | 6878 <b>0</b> | Mar   | 4    | 17:29 | 1986 | usr/window/whl                |
|     | rwxt               | 0/0     | 65536         | Mar   | 4    | 17:28 | 1986 | usr/window/whp                |
|     | Xextent #          | 1 of 2& | 68454         | byte  | es t | otal  |      |                               |

|   | rwxt Ø/                 | Z             | 2918          | Mar              | 4       | 17:28 | 1986 | usr/window/whp                   |
|---|-------------------------|---------------|---------------|------------------|---------|-------|------|----------------------------------|
|   | Aextent #2 o            | f 2Å          | 68454         | byt              | es 1    | total |      | •                                |
|   | rwxxx 3/                | 3             | 11366         | Mar              | 4       | 17:29 | 1986 | usr/window/wsh                   |
|   | rwx 0/                  | 2             | 4986          | Mar              | 4       | 17:28 | 1986 | usr/window/whao                  |
|   | rwxr-xr-x 3/3           | 3             | Ø             | Dec              | 16      | 12:34 | 1985 | usr/window/bin/                  |
|   | rwxr-xr-x 3/            | 3             | 177           | Mar              | 4       | 17:29 | 1986 | usr/window/bin/mkwinuser         |
|   | rwxxx 3/3               | 3             | 2594          | Mar              | 4       | 17:29 | 1986 | usr/window/bin/rmicons           |
|   | rwxxx 3/3               | 3             | 3052          | Mar              | 4       | 17:29 | 1986 | usr/window/bin/wba               |
|   | rwxxx 3/3               | 3             | 2882          | Mar              | 4       | 17:29 | 1986 | usr/window/bin/wbead             |
|   | rwxxx 3/                | 3             | 3310          | Mar              | 4       | 17:29 | 1986 | usr/window/bin/wicon             |
|   | rwxxx 3/3               | 3             | 3070          | Mar              | 4       | 17:29 | 1986 | usr/window/bin/widto             |
|   | rwxxx 3/                | 3             | 3070          | Mar              | 4       | 17:29 | 1986 | usr/window/bin/wmp               |
| ~ | rwxxx 3/                | 7             | 3070          | Mar              | 4       | 17.29 | 1994 | usr/window/bin/wmp               |
| Ì | $r_{W} y = y = y = 3/2$ |               | 5534          | Mar              | Å       | 17.29 | 1996 | usr/window/bin/wmsk              |
|   |                         | ~<br>र        | 77749         | Mar              | а<br>А  | 17.70 | 1004 | uce/window/bin/wopen             |
| 1 |                         | े<br>र        | 7417          | Mare             |         | 17:27 | 1004 | usr/window/bin/wsnpp             |
|   | - WA - A - A - 3/       |               | 7000          | Minum            |         | 17:27 | 1004 | usr/window/bin/wcop              |
| _ | $w_{X} = x = x = 3/2$   | <i>े</i><br>र | 400<br>- 7700 | Maye             | -+<br>/ | 17:47 | 1004 | usr/window/bin/wtonc             |
|   | rwxxx 3/                | 2)<br>7       | 17016         | Minum            | -т<br>л | 17.00 | 1004 | usr/window/bin/w200%             |
|   | rwx==x==x 37.           | ್<br>ಶ        | 10040         | Man              | -++     | 17:47 | 1004 | usr/window/din/wshuis            |
|   | FWXXX 3/-               | ن<br>ج        | 7404          | him.m            | -+      | 17:27 | 1700 | use/window/bin/wpictru           |
|   | FWXXX 3/                | )<br>7        | 0404          | l'ietr"<br>Minum | -+<br>/ | 17:27 | 1700 | usr/window/din/wusize            |
|   | rwxxx 37                | )<br>7        | 2/32          | mar              | - 4     | 1/:27 | 1780 | usr/window/bin/wneip             |
|   | FWXF-XF-X 37            | 2             | 02878         | NOV              | 20      | 14:28 | 1780 | USF/W1ndow/D1n/te                |
|   | rwxxx 3/                | .)<br>-       | 48152         | Apr              | 14      | 17:28 | 1788 | usr/window/bin/paint             |
|   | TWXXX O/                | 2             | 10400         | mar              | 17      | 10:07 | 1480 | USF/W1ndoW/D1n/clock             |
|   | rwxr-xr-x 3/            | 5             | 6             | reo              | 18      | 16:30 | 1986 | usr/window/etc/                  |
|   | rwxr-xr-x 37            | 5             | 133           | Mar              | 4       | 17:29 | 1986 | usr/window/etc/.profile          |
|   | rwxr-xr-x 0/            | 50            | 549           | Mar              | 4       | 17:30 | 1986 | usr/window/etc/mkwinsystem       |
|   | rw-rr 0/1               | 0             | 197           | May              | 9       | 15:41 | 1985 | usr/window/etc/bg.st             |
|   | rw-rr 3/                | 5             | 14122         | Mar              | 4       | 17:29 | 1986 | usr/window/etc/stdsh.wd          |
|   | rw-rr 3/                | <u>,</u>      | 16985         | Mar              | 4       | 17:29 | 1986 | usr/window/etc/demo.wd           |
|   | rw-rr 3/3               | 3             | 380           | Mar              | 4       | 17:30 | 1986 | usr/window/etc/bg_abc1600.st     |
|   | rw-rr 3/3               | 3             | 375           | Mar              | 4       | 17:30 | 1986 | usr/window/etc/bg_dots.st        |
|   | rwxr-xr-x 3/3           | 3             | Ø             | Dec              | 4       | 14:24 | 1985 | usr/window/demo/                 |
|   | rwxxx 0/1               | 2)            | 9188          | May              | 28      | 10:51 | 1985 | usr/window/demo/demo             |
|   | rwxr-xr-x Ø/            | 2             | Ø             | Jan              | 8       | Ø8:12 | 2000 | usr/window/demo/vt/              |
|   | rw-rr 3/3               | 3             | 22580         | Apr              | 30      | 14:38 | 1985 | usr/window/demo/vt/boxes.vt      |
|   | rw-rr 3/3               | 3             | 29713         | Apr              | 25      | 13:35 | 1985 | usr/window/demo/vt/depthsky.vt   |
|   | rw-rr 3/3               | 3             | 10000         | Apr              | 30      | 09:17 | 1985 | usr/window/demo/vt/lapptacke.vt  |
|   | rw-rr 3/3               | 3             | 93949         | Apr              | 30      | 07:43 | 1985 | usr/window/demo/vt/manhattan.vt  |
|   | rw-rr 3/2               | 3             | 56816         | Apr              | 29      | 12:15 | 1985 | usr/window/demo/vt/points.vt     |
|   | rw-rr 3/2               | 3             | 44690         | May              | 28      | 10:29 | 1985 | usr/window/demo/vt/lightline.vt  |
|   | rwxxx 0/                | 2)            | 13620         | Nov              | 21      | 11:26 | 1985 | usr/window/demo/clock            |
|   | rwxr-xr-x 0/            | 2             | Ø             | Dec              | 3       | 15:05 | 1985 | usr/window/demo/paintings/       |
|   | rr- 0/                  | 50            | 71680         | Sep              | 16      | 21:05 | 1985 | usr/window/demo/paintings/ship.p |
|   | Äextent #1 o            | f 28          | 89768         | byt              | es t    | cotal |      | · - · ·                          |
|   |                         |               |               |                  |         |       |      |                                  |
ABCenix grundsystem ver 5.12 del 7

| r           | 0/50     | 18088   | Sep   | 16    | 21:05   | 1985 | usr/window/demo/paintings/ship.p               |
|-------------|----------|---------|-------|-------|---------|------|------------------------------------------------|
| Äextent #:  | 2 of 2Å  | 89768   | byte  | 25 1  | total   |      |                                                |
| rr          | 0/50     | 93163   | Sep   | 4     | 10:17   | 1985 |                                                |
| usr/window  | /demo/pa | ainting | gs∕tv | vins  | stars.p | כ    |                                                |
| rr          | 0/50     | 5885    | Sep   | 17    | 00:47   | 1985 | usr/window/demo/paintings/chess.l              |
| r           | 0/50     | 8421    | Sep   | 4     | 23:02   | 1985 | usr/window/demo/paintings/abc1600.             |
| rwxr-xr-x   | 3/3      | Ø       | Jan   | 8     | Ø6:42   | 2000 | usr/window/info/                               |
| rw-rr       | 3/3      | 1498    | Mar   | 4     | 17:30   | 1986 | usr/window/info/wh_panics                      |
| rwxr-xr-x   | 3/3      | Ø       | Feb   | 21    | 11:57   | 1986 | usr/lib/                                       |
| rwxxx       | 3/3      | 25142   | Feb   | 21    | 15:13   | 1986 | usr/lib/lpd                                    |
| rwxr-xr-x   | 0/0      | Ø       | Dec   | 6     | 12:15   | 1985 | usr/lib/abcfont/                               |
| rwxr-xr-x   | 0/50     | Ø       | Dec   | 6     | 12:14   | 1985 | usr/lib/abcfont/land/                          |
| rw-rr       | 0/0      | 1000    | May   | 8     | 12:49   | 1985 | usr/lib/abcfont/land/l610swe                   |
| rw-rr       | 0/0      | 1000    | May   | 8     | 12:50   | 1985 | usr/lib/abcfont/land/l610usa                   |
| rw-rr       | 0/0      | 1192    | May   | 8     | Ø8:28   | 1985 | usr/lib/abcfont/land/l612swe                   |
| rw-rr       | 0/0      | 1192    | May   | 8     | Ø8:29   | 1985 | usr/lib/abcfont/land/l612usa                   |
| rw-rr       | 0/0      | 1832    | Apr   | 15    | 13:27   | 1785 | usr/lib/abcfont/land/1914swe.bold              |
| rw-rr       | 0/0      | 1832    | Apr   | 15    | 13:31   | 1985 | usr/lib/abcfont/land/1914usa.bold              |
| rw-rr       | 0/0      | 2088    | May   | 8     | 09:03   | 1985 | usr/lib/abcfont/land/1916swe.bold              |
| rw-rr       | 0/0      | 2088    | May   | 6     | 22:33   | 1985 | usr/lib/abcfont/land/1916usa.bold              |
| rw-rr       | 0/0      | 3400    | May   | 8     | 13:21   | 1985 | usr/lib/abcfont/land/l1121swe.bold             |
| rw-rr       | 0/0      | 3400    | May   | 8     | 13:08   | 1985 | usr/lib/abcfont/land/l1121usa.bold             |
| rw-rr       | 0/0      | 4200    | May   | 8     | 09:31   | 1985 | usr/lib/abcfont/land/l1226swe.bold             |
| rw-rr       | 0/0      | 4200    | May   | 8     | 09:35   | 1985 | usr/lib/abcfont/land/l1226usa.bold             |
| rwxr-xr-x   | 0/0      | Ø       | Dec   | 6     | 12:15   | 1985 | usr/lib/abcfont/port/                          |
| rw-rr       | 0/0      | 1000    | May   | 8     | 15:33   | 1985 | usr/lib/abcfont/port/p610swe                   |
| rw-rr       | ØZØ      | 1000    | May   | 8     | 15:17   | 1985 | usr/lib/abcfont/port/p610usa                   |
| rw-rr       | 0/0      | 1192    | May   | 8     | 14:46   | 1985 | usr/lib/abcfont/port/p612swe                   |
| rw-rr       | 0/0      | 1192    | May   | 7     | 14:53   | 1985 | usr/lib/abcfont/port/p612usa                   |
| rw-rr       | 0/0      | 1832    | May   | 7     | 14:25   | 1985 | usr/lib/abcfont/port/p914usa.bold              |
| rw-rr       | 0/0      | 1832    | Apr   | 10    | 11:15   | 1985 | usr/lib/abcfont/port/p914swe.bold              |
| rw-rr       | 0/0      | 2088    | May   | 8     | 14:58   | 1985 | usr/lib/abcfont/port/p916swe.bold              |
| rw-rr       | 0/0      | 2088    | May   | 7     | 14:39   | 1985 | usr/lib/abcfont/port/p916usa.bold              |
| rw-rr       | 0/0      | 3400    | May   | 7     | 15:14   | 1985 | usr/lib/abcfont/port/p1121swe.bold             |
| rw-rr       | 0/0      | 3400    | May   | 8     | 10:59   | 1985 | usr/lib/abcfont/port/p1121usa.bold             |
| rw-rr       | Ø/Ø      | 4200    | May   | 7     | 14:43   | 1985 | usr/lib/abcfont/port/p1226swe.bold             |
| rw-rr       | 0/0      | 4200    | May   | 7     | 14:46   | 1985 | usr/lib/abcfont/port/p1226usa.bold             |
| rwxr-xr-x   | 0/0      | Ø       | Dec   | 6     | 12:15   | 1985 | usr/lib/abcfont/used/                          |
| rwxr-xr-x   | 0/0      | Ø       | Dec   | 6     | 12:15   | 1985 | usr/lib/abcfont/used/p/                        |
| rw-rr       | 0/0      | 1000    | May   | 8     | 15:33   | 1985 | usr/lib/abcfont/used/p/fB linked to            |
| usr/lib/abo | =font/pd | ort/p6: | lØswe | 5     |         |      |                                                |
| rw-rr       | Ø/Ø      | 1000    | May   | 8     | 15:17   | 1985 | <pre>usr/lib/abcfont/used/p/fC linked to</pre> |
| usr/lib/ab  | cfont∕po | ort/p6: | lØusa | a.    |         |      |                                                |
| rw-rr       | 0/0      | 1192    | May   | 8     | 14:46   | 1985 | <pre>usr/lib/abcfont/used/p/fE linked to</pre> |
| usr/lib/ab  | =font/pd | ort/p6: | l2sws | 2     |         |      |                                                |
| rw-rr       | Ø/Ø      | 1192    | May   | 7     | 14:53   | 1985 | <pre>usr/lib/abcfont/used/p/fF linked to</pre> |
| usr/lib/ab  | =font/pd | ort/p6: | l2usa | 3     |         |      |                                                |
| rw-rr       | 0/0      | 1832    | Apr   | 10    | 11:15   | 1985 | <pre>usr/lib/abcfont/used/p/fH linked t;</pre> |
| usr/lib/ab  | =font/pd | ort/p91 | 14swe | s.pc  | bld     |      |                                                |
| rw-rr       | 0/0      | 1832    | May   | 7     | 14:25   | 1985 | <pre>usr/lib/abcfont/used/p/fI linked to</pre> |
| usr/lib/ab  | =font/pd | prt/p91 | l4usa | а. Бс | old     |      |                                                |
| rw-rr       | 0/0      | 2088    | May   | 8     | 14:58   | 1985 | <pre>usr/lib/abcfont/used/p/fK linked to</pre> |
| usr/lib/abo | :font∕po | ort/p9: | .6swe | . рс  | old     |      |                                                |
| rw-rr       | 0/0      | 2088    | May   | 7     | 14:39   | 1985 | <pre>usr/lib/abcfont/used/p/fL linked to</pre> |
| usr/lib/ab  | ⊂font/pc | ort/p91 | 6usa  | a.bc  | old     |      |                                                |
| rw-rr       | 0/0      | 3400    | May   | 7     | 15:14   | 1985 | usr/lib/abcfont/used/p/fN linked to            |

Apr 15 11:23 1986 5.12fil Page 9

```
usr/lib/abcfont/port/p1121swe.bold
rw-r--r-- 0/0
                   3400 May 8 10:59 1985 usr/lib/abcfont/used/p/fC linked to
usr/lib/abcfont/port/p1121usa.bold
rw-r--r-- 0/0
                   4200 May 7 14:43 1985 usr/lib/abcfont/used/p/fQ linked to
usr/lib/abcfont/port/p1226swe.bold
                   4200 May
                            7 14:46 1985 usr/lib/abcfont/used/p/fR lipked to
rw-r--r-- 0/0
usr/lib/abcfont/port/p1226usa.bold
                            6 12:16 1985 usr/lib/abcfont/used/l/
rwxr-xr-x
           0/0
                      Ø Dec
                   1832 Apr 15 13:27 1985 usr/lib/abcfont/used/l/fA linked to
rw-r--r--
          0/0
usr/lib/abcfont/land/1914swe.bold
rw-r--r-- 0/0
                   1000 May
                             8 12:49 1985 usr/lib/abcfont/used/1/fB linked to
usr/lib/abcfont/land/1610swe
rw-r--r-- 0/0
                   1000 May
                             8 12:50 1985 usr/lib/abcfont/used/l/fC linked to
usr/lib/abcfont/land/1610usa
rw-r--r-- 0/0
                   1192 May
                             8 Ø8:28 1985 usr/lib/abcfont/used/l/fE linked to
usr/lib/abcfont/land/1612swe
rw-----
           Ø/Ø
                   1192 May
                             8 Ø8:29 1985 usr/lib/abcfont/used/l/fF linked to
usr/lib/abcfont/land/l612usa
rw-r--r---
           0/0
                   1832 Apr 15 13:27 1985 usr/lib/abcfont/used/l/fH linked to
usr/lib/abcfont/land/1914swe.bold
rw-r--r-- 0/0
                   1832 Apr 15 13:31 1985 usr/lib/abcfont/used/l/fI linked to
usr/lib/abcfont/land/1914usa.bold
                   2088 May 8 09:03 1985 usr/lib/abcfont/used/l/fK linked to
rw-r--r-- 0/0
usr/lib/abcfont/land/1916swe.bold
rw-r--r-- 0/0
                   2088 May 6 22:33 1985 usr/lib/abcfont/used/l/fL linked to
usr/lib/abcfont/land/1916usa.bold
           0/0
                   3400 May = 8 13:21 1985 usr/lib/abcfont/used/l/fN linked to
usr/lib/abcfont/land/l1121swe.bold
rw-r--r-- 0/0
                   3400 May 8 13:08 1985 usr/lib/abcfont/used/l/fO linked to
usr/lib/abcfont/land/l1121usa.bold
rw-r--- 0/0
                            8 09:31 1985 usr/lib/abcfont/used/l/f0 linked to
                   4200 May
usr/lib/abcfont/land/l1226swe.bold
rw-r--r--
           0/0
                   4200 May 8 09:35 1985 usr/lib/abcfont/used/l/fR linked to
usr/lib/abcfont/land/11226usa.bold
                      Ø Feb 21 11:57 1986 usr/lib/lpdpar/
rwxr-xr-x
           0/0
rw-r--r--
           0/0
                     54 Feb 20 17:02 1986 usr/lib/lpdpar/lpdtable
rwxr-xr-x
           0/0
                      Ø Feb 21 11:57 1986 usr/lib/lpdpar/devinit/
rw-r--r--
                     66 Feb 20 17:09 1986 usr/lib/lpdpar/devinit/tty02
           0/0
rw-r--r--
                     66 Feb 20 17:11 1986 usr/lib/lpdpar/devinit/tty03
           0/0
                      Ø Feb 13 12:09 1986 usr/lib/xlabcesam/
rwxr-xr-x
           3/3
                  22756 Feb 26 15:07 1986 usr/lib/xlabcesam/mwpp linked to
           3/3
rwxr-xr-x
usr/bin/mwpp
rwxr-xr-x
           3/3
                  29608 Nov 29 11:05 1985 usr/lib/xlabcesam/msh linked to
usr/bin/msh
                     50 Nov 29 12:27 1985 usr/lib/xlabcesam/wpasswd
rwxr-xr-x
           3/3
rwx-----
           3/3
                  32482 Feb 13 12:55 1986 usr/lib/xlabcesam/install linked to
etc/install
rwxr-xr-x
           5/3
                      Ø Jan
                             8 08:17 2000 usr/demo/
rwxr-xr-x
           5/3
                    133 Apr
                             9 09:01 1985 usr/demo/.profile
           0/50
                      Ø Jan 28 14:13 1986 usr/spool/
rwxr-xr-x
           0/0
                      0 Dec 18 16:54 1985 usr/spool/at/
TWXTWXTWX
           Ø/Ø
                      Ø Dec 18 17:39 1985 usr/spool/at/past/
rwx-----
rwx-----
           0/50
                      5 Dec 18 17:39 1985 usr/spool/at/past/lasttimedone
                      Ø Feb 13 12:46 1986 usr/spool/lpd/
rwxr-xr-x
           1/0
           1/50
                     66 Feb 11 16:36 1986 usr/spool/lpd/lpdctl
rw-rw-rw-
                      Ø Jan 28 14:13 1986 usr/spool/mail/
rwxr-xr-x
           Ø/Ø
```